# MANUAL

# Absolute Rotary Encoders Integration into PROFINET

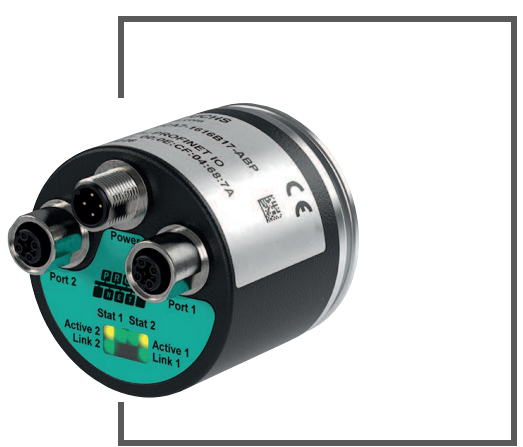

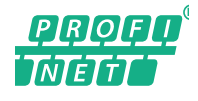

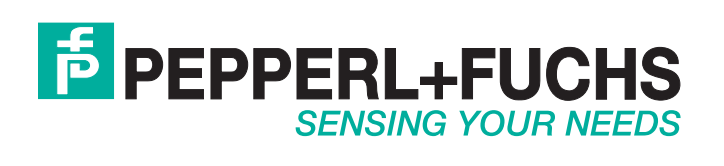

With regard to the supply of products, the current issue of the following document is applicable: The General Terms of Delivery for Products and Services of the Electrical Industry, published by the Central Association of the Electrical Industry (Zentralverband Elektrotechnik und Elektroindustrie (ZVEI) e.V.) in its most recent version as well as the supplementary clause: "Expanded reservation of proprietorship"

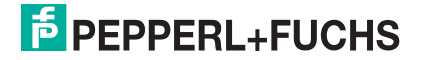

| 1 | Intro                        | Introduction                                                  |          |  |  |  |
|---|------------------------------|---------------------------------------------------------------|----------|--|--|--|
| 2 | Dec                          | laration of Conformity                                        | 6        |  |  |  |
|   | 2.1                          | CE Conformity                                                 | 6        |  |  |  |
| 3 | Safe                         | etv                                                           | 7        |  |  |  |
| • | 3.1                          | Symbols Relevant to Safety                                    |          |  |  |  |
|   | 3.2                          | Intended Use                                                  | 7        |  |  |  |
|   | 3.3                          | General Safety Instructions                                   | 7        |  |  |  |
| Л | Intro                        | aduction                                                      | Q        |  |  |  |
| 4 | // 1                         | Ileing This Manual                                            | 0        |  |  |  |
|   | 4.1                          | Absolute Detery Encoders                                      | 0<br>ہ   |  |  |  |
|   | 4.2 Absolute Rotary Encoders |                                                               | 0        |  |  |  |
|   | 4.3                          | Communication via PROFINE I                                   | <b>8</b> |  |  |  |
|   | 4.3.<br>13                   | <ul> <li>2 PROFINET IO Interface</li> </ul>                   | o<br>۵   |  |  |  |
|   | 4.3.                         | <ol> <li>Project Planning Using Device Description</li> </ol> | وع<br>م  |  |  |  |
|   | 4.3.                         | 4 PROFINET Address and Identifying a Device                   | 9        |  |  |  |
| 5 | Inst                         | allation                                                      | 10       |  |  |  |
| • | 5.1                          | Electrical Connection                                         | 10       |  |  |  |
|   | 5.2                          | LED Indicators                                                | 10       |  |  |  |
|   | 5.3                          | Instructions for Mechanical and Electrical Installation       | 11       |  |  |  |
| 6 | Data                         | a Model for the Device Configuration                          | 14       |  |  |  |
|   | 6.1                          | Using Encoder Profile V4.0/V4.1                               | 14       |  |  |  |
|   | 6.2                          | Rotary Encoder Classes                                        | 14       |  |  |  |
|   | 6.3                          | Signal List for Cyclic Data Transmission                      | 14       |  |  |  |
|   | 6.4                          | Standard Telegrams and Manufacturer Telegrams                 | 15       |  |  |  |
|   | 6.5                          | Format of Position Value (G1_XIST13)                          | 17       |  |  |  |
|   | 6.6                          | Rotary Encoder Control Word 2 (STW2_ENC)                      | 18       |  |  |  |
|   | 6.7                          | Rotary Encoder Status Word 2 (ZSW2_ENC)                       | 18       |  |  |  |

|   | 6.8  | Rotary Encoder Control Word 1 (G1_STW)               | 19 |
|---|------|------------------------------------------------------|----|
|   | 6.9  | Rotary Encoder Status Word 1 (G1_ZSW)                | 20 |
| 7 | Con  | figuration Principle                                 | 21 |
|   | 7.1  | Rotary Encoder Function at a Glance                  | 21 |
|   | 7.2  | Rotary Encoder Functions — Data Links                | 21 |
|   | 7.3  | Parameters for Acyclic Data Transmission             | 22 |
|   | 7.3. | .1 Standard Parameters                               |    |
|   | 7.3. | 2 Device Parameters                                  |    |
|   | 7.3. | 3 Manufacturer Parameters                            | 23 |
|   | 7.3. | 4 Supported Parameters                               | 23 |
|   | 7.3. | 5 Rotary Encoder Function Description                | 24 |
| 8 | Con  | figuring the Rotary Encoder Using Step7              | 29 |
|   | 8.1  | Introduction                                         | 29 |
|   | 8.2  | Installing the GSDML File                            | 29 |
|   | 8.3  | Selecting a Rotary Encoder                           | 31 |
|   | 8.4  | Assigning Device Names and IP Addresses              | 32 |
|   | 8.5  | Setting Rotary Encoder Parameters                    | 35 |
|   | 8.6  | Configuring Settings for Isochronous Real Time (IRT) |    |
|   | 8.7  | Resetting the Rotary Encoder to Factory Settings     |    |

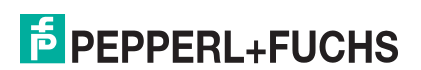

## 1 Introduction

### Congratulations

You have chosen a device manufactured by Pepperl+Fuchs. Pepperl+Fuchs develops, produces and distributes electronic sensors and interface modules for the market of automation technology on a worldwide scale.

### Symbols used

The following symbols are used in this manual:

| C | ) |  |
|---|---|--|
| Ţ | l |  |

## This symbol draws your attention to important information.

Note!

Handling instructions

You will find handling instructions beside this symbol

### Contact

If you have any questions about the device, its functions, or accessories, please contact us at:

Pepperl+Fuchs GmbH Lilienthalstraße 200 68307 Mannheim Telephone: +49 621 776-4411 Fax: +49 621 776-274411 E-Mail: fa-info@pepperl-fuchs.com

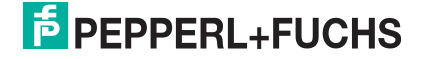

## 2 Declaration of Conformity

## 2.1 CE Conformity

This product was developed and manufactured under observance of the applicable European standards and guidelines.

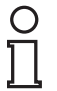

### Note!

A declaration of conformity can be requested from the manufacturer.

### 3 Safety

### 3.1 Symbols Relevant to Safety

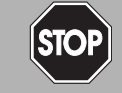

This symbol indicates an imminent danger.

Non-observance will result in personal injury or death.

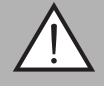

#### Warning!

Danger!

This symbol indicates a possible fault or danger.

Non-observance may cause personal injury or serious property damage.

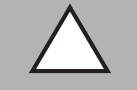

Caution!

This symbol indicates a possible fault.

Non-observance could interrupt the device and any connected systems and plants, or result in their complete failure.

### 3.2 Intended Use

Absolute rotary encoders detect the rotation angle—and, in the case of a multiturn absolute rotary encoder, the revolutions of the rotary encoder shaft—with high precision and resolution. The absolute position value derived from this is provided by the rotary encoder via the PROFINET interface in accordance with the standard from the "PROFIBUS & PROFINET International (PI)" organization. The rotary encoder is to be integrated into a PROFINET network, and should be used only in this way. Typical applications include positioning tasks and length measurement, for example, for cranes, construction machinery, elevators, and packaging machines.

Read through these instructions thoroughly. Familiarize yourself with the device before installing, mounting, or operating.

Always operate the device as described in these instructions to ensure that the device and connected systems function correctly. The protection of operating personnel and plant is only guaranteed if the device is operated in accordance with its intended use.

### 3.3 General Safety Instructions

Responsibility for planning, assembly, commissioning, operation, maintenance, and dismounting lies with the plant operator.

Installation and commissioning of all devices must be performed by a trained professional only.

User modification and or repair are dangerous and will void the warranty and exclude the manufacturer from any liability. If serious faults occur, stop using the device. Secure the device against inadvertent operation. In the event of repairs, return the device to your local Pepperl+Fuchs representative or sales office.

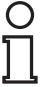

#### Note!

#### Disposal

Electronic waste is hazardous waste. When disposing of the equipment, observe the current statutory requirements in the respective country of use, as well as local regulations.

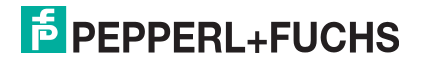

### 4 Introduction

### 4.1 Using This Manual

This manual describes how Pepperl+Fuchs absolute rotary encoders equipped with a PROFINET interface are integrated into a PROFINET network.

The manual is valid for the following absolute rotary encoder types:

- Exx58N-...PN...
- ENA58IL-...B17

The descriptions for the following topic areas cover all the important aspects for a simple PROFINET integration:

- Integration into the PROFINET master interface connection
- Setting the physical parameters
- Activating PROFINET communication
- Communicating with the absolute rotary encoder

#### Note!

More information on technical data, mechanical data, pin assignments, and available connection cables for the relevant absolute rotary encoder types "EVM5 8N-...PN..." and "ENA58IL-...ProfiNET" can be found in the corresponding datasheet.

### 4.2 Absolute Rotary Encoders

Absolute rotary encoders output a uniquely coded numerical value at each shaft position. Depending on the design type, the measured value is recorded via the optical scanning of a transparent code disc (EVM58...) or via a magnetic sensing principle (ENA58IL...).

The maximum resolution per revolution is 65,536 steps (16 bits). The multiturn version can detect up to 16,384 revolutions (14 bits). As such, the highest possible resolution is 30 bits.

### 4.3 Communication via PROFINET

### 4.3.1 General Information on Communication via PROFINET

PROFINET is an open standard for industrial automation based on industrial Ethernet. PROFINET integrates information technology with established standards such as TCP/IP and XML in automation technology.

The communication concept for setting up decentralized applications within PROFINET is PROFINET IO, i.e. decentralized field devices are integrated by PROFINET IO. The familiar IO view of PROFIBUS DP is used where the usable data of the field devices is transferred to the controller process image in cycles. PROFINET IO is a device model consisting of slots and channels, which is based on the main features of PROFIBUS DP. The field device properties are written in a GSDML (generic station description markup language) based on XML. PROFINET IO is engineered in the same way as has long been the case for system integrators of PROFIBUS DP. The decentralized field devices are assigned in the design of a controller.

PROFINET IO draws a distinction between three device types: IO controller, IO device, and IO supervisor.

IO controller: Controller that executes the automation program.

IO device: Decentrally assigned field device that is assigned to an IO controller.

IO supervisor: Programming unit/PC with commissioning and diagnostic functions.

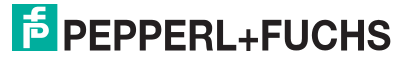

### 4.3.2 PROFINET IO Interface

The absolute rotary encoders are PROFINET IO devices that communicate cyclically with the assigned PROFINET IO controller during operation.

The PROFINET interface of the absolute rotary encoder supports:

- A transfer rate of 100 Mbit/s
- The RT (Real Time) and IRT (Isochronous Real Time) real-time categories
- The range of device functions in accordance with Conformance Class A, B (RT Communication) and Conformance Class C (IRT Communication).

### 4.3.3 Project Planning Using Device Description

As with PROFIBUS DP, a field device is integrated into the project planning tool by way of a device description. The properties of the field device are described in the device description GSDML (Generic Station Description Markup Language) file. The GSDML file contains the field device data (technical features and information for communication) that you need to operate the device in a PROFINET network. The GSDML file is also referred to as a GSD file in some project planning tools and other informational documents.

The GSDML file is imported into a project planning tool. Peripheral addresses are assigned to the individual channels of the field devices. The peripheral input addresses incorporate the received data. The user program evaluates and processes this data. The user program generates the peripheral output values and sends them to the control interface.

Once project planning is complete, the IO controller receives the planning and configuration data. The IO controller parameterizes and configures the field devices automatically.

### Downloading the GSDML

You can find the relevant GSDML file in the **Software** section of the product detail page for the device.

To access the product detail page for the device, go to http://www.pepperl-fuchs.com and type information about the device (e.g., the product description or the item number) into the search function.

### 4.3.4 PROFINET Address and Identifying a Device

Every PROFINET IO device has a unique device identification in the PROFINET network. This device identification consists of the following:

- A unique **MAC address**. This MAC address is printed on the nameplate of the device.
- A device name. This must be specified in the project planning software.
- An IP address. This must be specified in the project planning software. On delivery, the rotary encoder has the IP address "0.0.0.0".

## 5 Installation

### 5.1 Electrical Connection

The absolute rotary encoder is connected to the field environment via the "Power/PWR" connector along with "Port 1" and "Port 2" for the PROFINET connection.

#### Connector and pin assignment

| Connection | Power/PWR<br>Connector plug, M12 x 1, 4-pin, A-<br>coded              | Port 1, port 2<br>Connector socket, M12 x 1, 4-pin, D-<br>coded |
|------------|-----------------------------------------------------------------------|-----------------------------------------------------------------|
| 1          | Operating voltage +U <sub>B</sub>                                     | Tx +                                                            |
| 2          | -                                                                     | Rx +                                                            |
| 3          | 0 V                                                                   | Tx-                                                             |
| 4          | -                                                                     | Rx -                                                            |
|            | $2 \underbrace{\begin{pmatrix} 1 \\ \hline \\ 3 \end{pmatrix}}_{3} 4$ |                                                                 |

### 5.2 LED Indicators

The absolute rotary encoder features 6 LED indicators for displaying the operating status and diagnostic information in the event of a fault.

The LEDs indicate the following behavior, depending on their function:

- On On
- Off
- Flashing

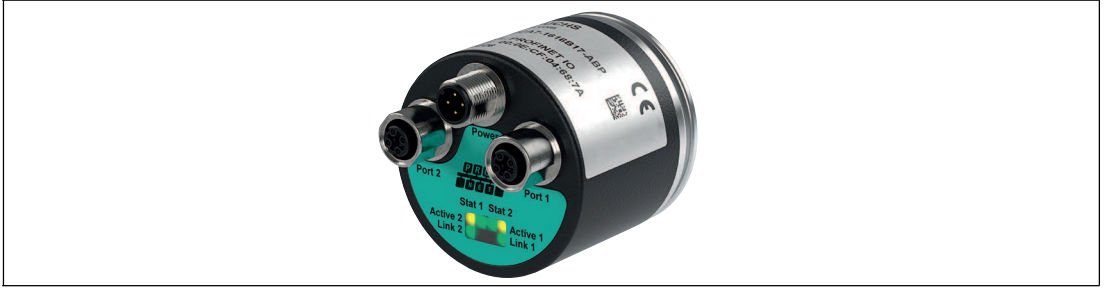

Figure 5.1

LED display with ENA58IL-R\*\*\* ProfiNET as an example

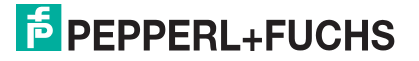

#### **Description of LEDs**

| LED      | Color  | Description for LED = on                                                                                                    |  |  |
|----------|--------|----------------------------------------------------------------------------------------------------|--|--|
| Active 1 | Yellow | Incoming and outgoing data traffic for port 1                                                                                   |  |  |
| Link     | Green  | Connection to other Ethernet devices on port 1                                                                                  |  |  |
|          |        | <ul> <li>Flashes at 2 Hz during an identification call during the<br/>configuration with an existing link connection</li> </ul> |  |  |
| Active 2 | Yellow | Incoming and outgoing data traffic for port 1                                                                                   |  |  |
| Link 2*  | Green  | Connection to other Ethernet devices on port 2                                                                                  |  |  |
| Stat 1   | Green  | Status 1, see below for details                                                                                                 |  |  |
| Stat 2   | Red    | Status 2, see below for details                                                                                                 |  |  |

#### Status LEDs: Stat1, Stat2

| Stat 1<br>(green) | Stat 2 (red)<br>Bus error | Description                                                                                                    | Possible cause                                                                                                    |
|-------------------|---------------------------|----------------------------------------------------------------------------------------------------|----------------------------------------------------------------------------------------------------|
| Off               | Off                       | No power supply                                                                                                    |                                                                                                    |
| On                | On                        | <ul> <li>No connection to another<br/>node</li> <li>Criterion: no data<br/>exchange</li> </ul>                                                                                                    | <ul> <li>Bus not connected</li> <li>Master is not available or<br/>switched off</li> </ul>                                                                                                    |
| On                | Flashes (0.5 Hz)          | <ul> <li>Parameterization error, no data exchange</li> <li>Criterion: correct data exchange, but the slave has not switched to data exchange operating mode.</li> <li>Flashing frequency: 0.5 Hz for at least 3 s</li> </ul> | <ul> <li>Slave has not yet been configured or is configured incorrectly</li> <li>Wrong address assigned, but address is within the permitted address range</li> <li>Current slave configuration differs from the target configuration</li> </ul> |
| On                | Off                       | <ul><li>Data exchange</li><li>Slave and function OK</li></ul>                                                                                                    |                                                                                                    |

### 5.3

### Instructions for Mechanical and Electrical Installation

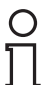

#### Note!

More installation-relevant information on technical data, mechanical data, and available connection cables for the relevant absolute rotary encoder types "Exx58N-...PN..." and "ENA58IL-...B17" can be found in the corresponding datasheet.

Please observe the following instructions to ensure safe operation of the absolute rotary encoder:

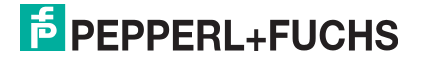

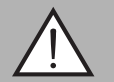

#### Warning!

Work must only be performed by trained and qualified personnel.

Commissioning and operation of this electrical equipment must only be performed by trained and qualified personnel. This means individuals who are qualified to commission (in accordance with safety technology), connect to ground, and label devices, systems, and circuits.

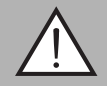

### Warning!

Only perform work when the system is in a de-energized state.

De-energize your device before performing work on the electrical connections. Short circuits, voltage peaks, and similar events can lead to faults and undefined statuses. This presents a significant risk of personal injury and property damage.

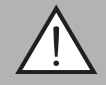

#### Warning!

Check electrical connections before switching on the plant!

Check all electrical connections before switching on the plant. Incorrect connections present a significant risk of personal injury and property damage. Incorrect connections can lead to failures.

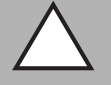

#### Caution!

Do not remove the rotary encoder housing!

Do not remove the rotary encoder housing under any circumstances, as damage and contamination can occur as a result of taking improper action. It is, however, permitted to remove connector covers.

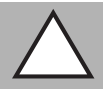

#### Caution!

Do not perform any electrical modifications!

It is not permitted to perform electrical modifications on the rotary encoders. If you open or modify the device yourself, not only are you endangering yourself and others but you will void any warranty and absolve the manufacturer from any liability.

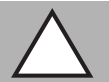

#### Caution!

Ensure that the data cable and power supply cable are physically separate.

Route the connection cable of the rotary encoder so that it is a suitable distance away from power supply cables to avoid faults. Shielded cables must be used to ensure reliable data transmission. A perfect ground connection must also be ensured.

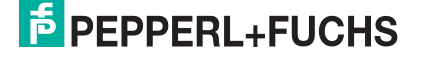

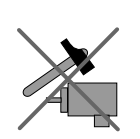

Do not allow the rotary encoder to fall or expose it to strong vibrations. The rotary encoder is a precision instrument.

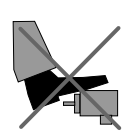

Rotary encoders from Pepperl+Fuchs are robust, however, they should nevertheless be protected against damage from the environment by taking appropriate protective measures. In particular, the devices must not be installed in a location where they could be misused as a handle or climbing aid.

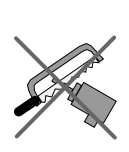

Do not make any alterations to the drive shaft or the housing on the rotary encoder.

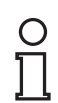

#### Note!

The drive shaft on the rotary encoder must be connected to the drive shaft on the part to be measured via a suitable coupling. The coupling is required to protect the drive shaft on the rotary encoder against excessive levels of force, to compensate for shaft offset, and to reduce the impact of vibrations. Suitable couplings are available as accessories from Pepperl+Fuchs.

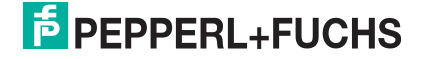

## 6 Data Model for the Device Configuration

### 6.1 Using Encoder Profile V4.0/V4.1

The current generation of PROFINET rotary encoders are based on encoder profile V4.1 (PNO no. 3.162). This standardization makes it possible to use products that fulfill this specification together or exchange them for compatible products.

The operational functions of rotary encoders are divided into two application classes (class 3 and 4) based on their profile. The figure below provides an overview of the profiles for PROFIBUS and PROFINET in accordance with the standards.

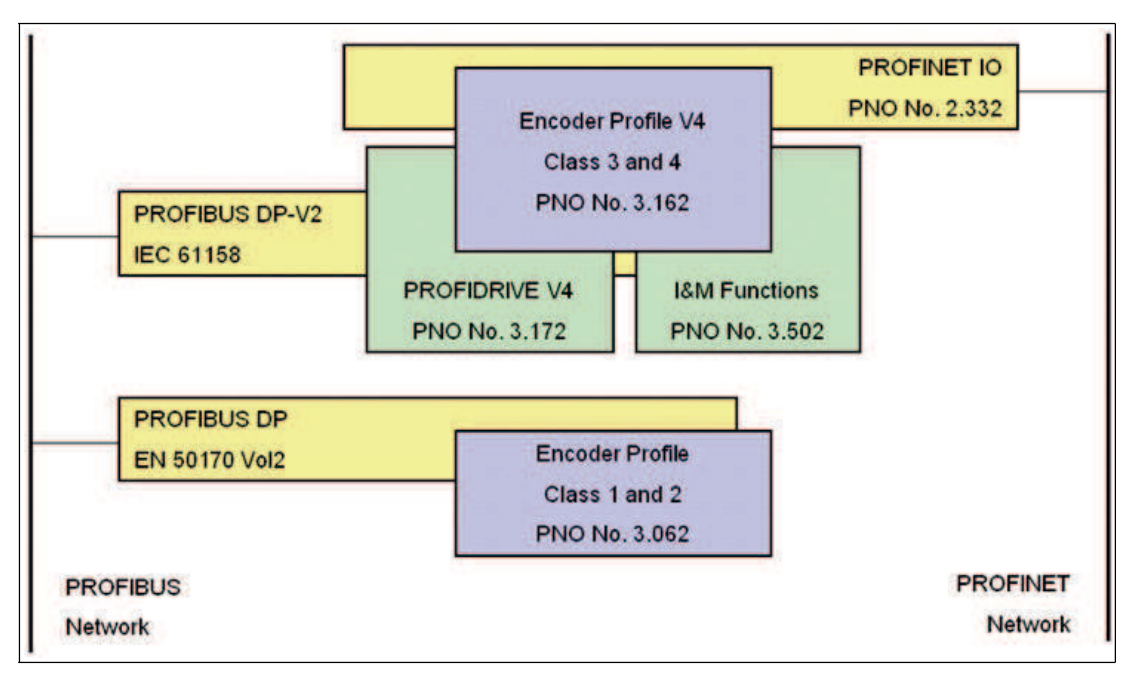

### 6.2 Rotary Encoder Classes

PROFINET rotary encoders can be configured as class 3 or 4 PROFINET IO devices in accordance with encoder profile V4.1 (PNO no. 3.162). If you configure the rotary encoder as a class 4 device, all functions of the V4.1 measuring devices profile are supported.

| Application class | Description                                                                                                    |
|-------------------|----------------------------------------------------------------------------------------------------|
| 3                 | Isochronous mode is not supported (IRT)<br>Device with "Base Mode Parameter Access" and limited<br>parameterization of the device functionality |
| 4                 | Isochronous mode is supported (IRT)<br>Device with scaling and preset functions as well as "Base Mode<br>Parameter Access"                      |

### 6.3 Signal List for Cyclic Data Transmission

The table below lists the standard signals that are used to configure IO data. The signals are described in more detail in the following sections.

| Signal no. | Description                   | Abbreviation | Length<br>(bit) | Sign     |
|------------|-------------------------------|--------------|-----------------|----------|
| 3          | Rotary encoder control word 2 | STW2_EWC     | 16              | Unsigned |
| 4          | Rotary encoder status word 2  | ZSW2_ENC     | 16              | Unsigned |
| 6          | Velocity value A              | NIST_A       | 16              | Signed   |
| 8          | Velocity value B              | NIST_B       | 32              | Signed   |
| 9          | Rotary encoder control word 1 | G1_STW       | 16              | Unsigned |
| 10         | Rotary encoder status word 1  | G1_ZSW       | 16              | Unsigned |
| 11         | Format of position value 1    | G1_XIST1     | 32              | Unsigned |
| 12         | Format of position value 2    | G1_XIST2     | 32              | Unsigned |
| 39         | Format of position value 3    | G1_XIST3     | 64              | Unsigned |

### 6.4 Standard Telegrams and Manufacturer Telegrams

The PROFINET rotary encoder is configured using various telegram structures. The telegrams are used to specify the data length and type of data for data traffic with the IO controller. The telegrams consist of different signals (e.g., STW2\_ENC). These signals are described in more detail in the following sections.

### **Standard Telegram 81**

#### Output data from the IO controller

| IO data (word) | 1        | 2      |
|----------------|----------|--------|
| Octet          | 0, 1     | 2, 3   |
| Target value   | STW2_ENC | G1_STW |

#### Input data to the IO controller

| IO data<br>(word) | 1        | 2      | 3        | 4    | 5        | 6      |
|-------------------|----------|--------|----------|------|----------|--------|
| Octet             | 0, 1     | 2, 3   | 4, 5     | 6, 7 | 8, 9     | 10, 11 |
| Actual value      | ZSW2_ENC | G1_ZSW | G1_XIST1 |      | G1_XIST2 |        |

### **Standard Telegram 82**

#### Output data from the IO controller

| IO data (word) | 1        | 2      |
|----------------|----------|--------|
| Octet          | 0, 1     | 2, 3   |
| Target value   | STW2_ENC | G1_STW |

#### Input data to the IO controller

| IO data<br>(word) | 1        | 2      | 3        | 4    | 5        | 6      | 7      |
|-------------------|----------|--------|----------|------|----------|--------|--------|
| Octet             | 0, 1     | 2, 3   | 4, 5     | 6, 7 | 8, 9     | 10, 11 | 12, 13 |
| Actual<br>value   | ZSW2_ENC | G1_ZSW | G1_XIST1 |      | G1_XIST2 |        | NIST_A |

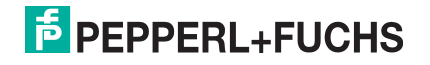

### **Standard Telegram 83**

#### Output data from the IO controller

| IO data (word) | 1        | 2      |
|----------------|----------|--------|
| Octet          | 0, 1     | 2, 3   |
| Target value   | STW2_ENC | G1_STW |

#### Input data to the IO controller

| IO data<br>(word) | 1        | 2      | 3        | 4    | 5        | 6      | 7      |
|-------------------|----------|--------|----------|------|----------|--------|--------|
| Octet             | 0, 1     | 2, 3   | 4, 5     | 6, 7 | 8, 9     | 10, 11 | 12, 13 |
| Actual value      | ZSW2_ENC | G1_ZSW | G1_XIST1 |      | G1_XIST2 |        | NIST_B |

#### **Standard Telegram 84**

#### Output data from the IO controller

| IO data (word) | 1        | 2      |
|----------------|----------|--------|
| Octet          | 0, 1     | 2, 3   |
| Target value   | STW2_ENC | G1_STW |

#### Input data to the IO controller

| IO data<br>(word) | 1        | 2      | 3    | 4    | 5   | 6      | 7     | 8      | 9      | 10     |
|-------------------|----------|--------|------|------|-----|--------|-------|--------|--------|--------|
| Octet             | 0, 1     | 2, 3   | 4, 5 | 6,7  | 8,9 | 10, 11 | 12.13 | 14, 15 | 16, 17 | 18, 19 |
| Actual<br>value   | ZSW2_ENC | G1_ZSW | G1_X | IST3 | •   |        | G1_XI | ST2    | NIST_  | В      |

### Manufacturer Telegram 860

With this telegram, it is not necessary to set specific bits for cyclic data transmission. The telegram is based on PROFIBUS functionality and enables simple configuration of the preset value during regular operation of the PLC. For the velocity value, the format defined in the velocity measuring step is used.

The preset function is activated when bit 31 (most significant bit, MSB) is set to "1". After the preset value has been transferred, reset bit 31 to "0".

Manufacturer telegram 860 has the following characteristics:

- No control word
- No status word
- No status indicator
- Output data: 32-bit unsigned preset value (preset value must be less than the total resolution, bit 31 is the preset control bit)
- Input data: 32-bit unsigned position value + 32-bit integer velocity value

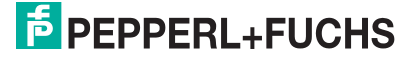

#### Output data from the IO controller

| IO data (word) | 1                     |                                 |       | 2    |           |
|----------------|-----------------------|---------------------------------|-------|------|-----------|
| Octet          | 0                     |                                 | 1     | 2    | 3         |
| Bit            | 31 (MSB)              | 30–24                           | 23–16 | 15–8 | 7–0 (LSB) |
| Description    | Preset control<br>bit | Preset value < total resolution |       |      |           |

#### Input data to the IO controller

| IO data (word) | 1                                 | 2          | 3                                    | 4          |
|----------------|-----------------------------------|------------|--------------------------------------|------------|
| Octet          | 0 (MSB), 1                        | 2, 3 (LSB) | 4 (MSB), 5                           | 6, 7 (MSB) |
| Actual value   | Position value: 32 bits, unsigned |            | gned Velocity value: 32 bits, signed |            |

### 6.5 Format of Position Value (G1\_XIST1...3)

The 32-bit signals G1\_XIST1 and G2\_XIST2 are the output position values in binary format. G1\_XIST3 is a 64-bit position value in binary format to support devices with a resolution greater than 32 bits.

The alignment in the data frame (left-aligned or right-aligned) is taken into consideration for each individual resolution. An example for absolute rotary encoders is given below.

#### Note!

The alignment of the output format (left-aligned or right-aligned) remains constant and affects the actual resolution set. The number of transferred bits depends on the resolution.

#### Example:

25-bit multiturn absolute rotary encoder (8192 steps per revolution, 4096 revolutions)

- All values are output in binary format.
- If an error occurs, G1\_XIST2 displays the error telegram instead of the right-aligned position value.
- The shifting factors in the P979 "Sensor Format" show the current format. P979, subindex 4 (shifting factor for G1\_XIST2) = 0.
- The settings in the rotary encoder parameters affect the position value in both G1\_XIST1 and G1\_XIST2.

### G1\_XIST1

- The default setting for G1\_XIST1 is right alignment.
- A 32-bit counter starts with the current position value. When the maximum numerical value is reached, the counter starts again at 0 and counts up to the maximum numerical value or counts downward from the maximum numerical value to zero.
- P979, subindex 3 (shifting factor for G1\_XIST1) = 0
- G1\_XIST1 transmits values independent of bit 10 in stw2 and bit 13 in g1\_stw1.

| Bit 3113                                | Bit 120                                 |
|-----------------------------------------|-----------------------------------------|
| M                                       | S                                       |
| Number of revolutions (multiturn value) | Steps (singleturn steps per revolution) |

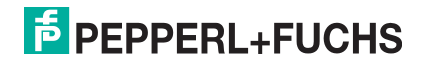

### G1\_XIST2

| Bit 3125 | Bit 2413                                        | Bit 120                                         |
|----------|-------------------------------------------------|-------------------------------------------------|
|          | M<br>Number of revolutions (multiturn<br>value) | S<br>Steps (singleturn steps per<br>revolution) |

### G1\_XIST3

The G1\_XIST3 signal for resolutions greater than 32 bits is transmitted in binary format with right alignment and without a shifting factor.

| IO data (word) | 1                   | 2    | 3    | 4   |
|----------------|---------------------|------|------|-----|
| Octet          | 0, 1                | 2, 3 | 4, 5 | 6,7 |
| Format         | 64-bit position val | ue   |      |     |

### 6.6 Rotary Encoder Control Word 2 (STW2\_ENC)

Rotary encoder control word 2 is referred to as the "master sign of life" and is used to control isochronous mode. The status word includes the "Control by PLC" mechanism and the "Controller sign of life" mechanism.

- 4-bit counter, left-aligned.
- The master application starts the sign of life counter with any value between 1 and 15. Only values between 1 and 15 are valid for the sign of life counter.
- The master increases the sign of life counter in every cycle of the master application.
- "0" indicates an error and is not possible in normal operation.

|       |                              | Implementation |         |
|-------|------------------------------|----------------|---------|
| Bit   | Function                     | Class 3        | Class 4 |
| 0 9   | Reserved, currently not used |                |         |
| 10    | Control by PLC               | Yes            | Yes     |
| 11    | Reserved, currently not used |                |         |
| 12 15 | Controller sign of life      |                | Yes     |

| Bit   | Value | Description             | Note                                          |
|-------|-------|-------------------------|-----------------------------------------------|
| 10    | 1     | Control by PLC          | Control via interface, EO/IO data is valid    |
|       | 0     | No control by PLC       | EO/IO data is not valid, except sign of life  |
| 12 15 |       | Controller sign of life | Continuously sends numerical values from 1 15 |

### 6.7 Rotary Encoder Status Word 2 (ZSW2\_ENC)

Rotary encoder status word 2 is referred to as a "slave sign of life" and is used to control isochronous mode. The status word includes the "Control by PLC" mechanism and the "Slave sign of life" mechanism.

- 4-bit counter, left-aligned.
- The slave application starts the sign of life counter with any value between 1 and 15 after successfully synchronizing with the clock pulse. Only values between 1 and 15 are valid for the slave sign of life counter.
- The sign of life counter is increased by the slave application in every DP cycle.
- "0" indicates an error and is not possible in normal operation.

|        |                              | Implementation |           |
|--------|------------------------------|----------------|-----------|
| Bit    | Function                     | Class 3        | Class 4   |
| 08     | Reserved, currently not used |                |           |
| 9      | Control requested            | Mandatory      | Mandatory |
| 10, 11 | Reserved, currently not used |                |           |
| 12 15  | Rotary encoder sign of life  |                | Mandatory |

| Bit   | Value | Description                 | Note                                                                          |
|-------|-------|-----------------------------|-------------------------------------------------------------------------------|
| 9     | 1     | Control requested           | The automation system is requested to assume control.                         |
|       | 0     | No control by PLC           | EO/IO data is not valid, except sign of life                                  |
| 12 15 |       | Rotary encoder sign of life | Continuously returns rotary encoder sign of life (numerical values from 1 15) |

### 6.8 Rotary Encoder Control Word 1 (G1\_STW)

The control word determines the functionality of key rotary encoder functions.

| Bit  | Value | Function                             | Note                                                                                                    |
|------|-------|--------------------------------------|----------------------------------------------------------------------------------------------------|
| 0 10 | 10    |                                      | Reserved, currently not used                                                                                                    |
| 11   | 0/1   | Home position mode                   | <ul> <li>Defines whether the position value is set to the previously programmed preset value or whether it is shifted by the preset value.</li> <li>0: Set home position to preset value (absolute)</li> </ul>                                                                                                    |
|      |       |                                      | <ul> <li>1: Shift home position by preset value<br/>(relative = offset)</li> </ul>                                                                                                    |
| 12   | 1     | Request to set/shift home position   | The home position is set absolutely if bit<br>12 is changed to "1" (rising edge).<br>Default setting of bit 12 (shift) is 0.<br><b>Warning!</b> After this function has been<br>triggered, the new offset is stored in<br>nonvolatile memory. During these 5 ms<br>10 ms, the rotary encoder does not<br>send any position values. |
| 13   | 1     | Request absolute value<br>cyclically | Request for additional, cyclic<br>transmission of the absolute current<br>position in G1_XIST2. If no other data<br>needs to be transmitted due to<br>commands or errors, the absolute<br>position value is transmitted<br>automatically.                                                                                          |
| 14   | 1     | Activate "Sensor parking"            | If the "Sensor parking" bit is activated,<br>the rotary encoder does not send any<br>diagnostic messages or error messages.                                                                                                    |
| 15   | 1     | Acknowledge sensor fault             | Request to acknowledge/reset a sensor fault.                                                                                                    |

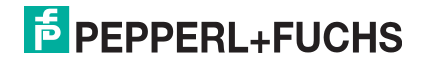

### 6.9 Rotary Encoder Status Word 1 (G1\_ZSW)

The status word defines the encoder statuses, confirmations, and error messages for key rotary encoder functions.

| Bit  | Value | Function                                                     | Note                                                                                              |
|------|-------|--------------------------------------------------------------|---------------------------------------------------------------------------------------------------|
| 0 10 |       |                                                              | Reserved, currently not used                                                                      |
| 11   |       | Acknowledgement of a sensor fault during operation           | This is set when the reset of a sensor fault takes longer than one bus cycle.                     |
| 12   | 1     | Set home position/reference point shift carried out (preset) | Confirmation of "Set home position/reference point shift carried out"                             |
| 13   | 1     | Cyclical transmission of the absolute value                  | Confirmation of request for cyclical transmission of the absolute value.                          |
| 14   | 1     | "Sensor parking" activated                                   | Confirmation that "Sensor parking" is activated. The rotary encoder does not send error messages. |
| 15   | 1     | Sensor fault                                                 | Indicates a sensor fault. The rotary encoder transmits a device-specific error code in G1_XIST2.  |

2015-12

## 7 Configuration Principle

The absolute rotary encoder for PROFINET can be programmed to meet your specific user requirements. To do this, you must download the appropriate GSDML file from the product detail page for the device from the Pepperl+Fuchs Internet portal and import this into your project planning tool to configure it there.

To access the product detail page for the device, go to http://www.pepperl-fuchs.com and type information about the device (e.g., the product marking or the item number) into the search function. You can find the GSDML file in the **Software** area of the product detail page.

### 7.1 Rotary Encoder Function at a Glance

| Function           | Communication channel                      |
|--------------------|--------------------------------------------|
| Position value     | Cyclic input (IO device >> IO controller)  |
| Preset             | Cyclic output (IO controller >> IO device) |
| Counting direction | Acyclic input/output                       |
| Scaling function   | Acyclic input/output                       |

### 7.2 Rotary Encoder Functions — Data Links

PROFINET IO devices are set up in modules. These modules can be inserted into physical and/or logical slots. The slots are divided into subslots that contain additional information in a hierarchical structure. A subslot can contain several cyclic input/output channels as well as acyclic record channels (required for parameters).

Different controllers (PLCs) are available from different manufacturers. Some PLCs support only one subslot. Others, such as the SIMATIC 400, support multiple subslots. To facilitate operation with all controllers, 2 directories are available in the GSDML file: "Standard" (with PDEV, supports IRT) and "Standard, no PDEV" (does not support IRT).

For older controllers that do not support multiple subslots, Pepperl+Fuchs rotary encoders feature a slot 0 with a subslot 1 for the "Standard, no PDEV" version.

The device parameters are compiled in the PROFINET interface as records. The tables on the following pages provide an overview of the addresses of the data channels of Pepperl+Fuchs rotary encoders.

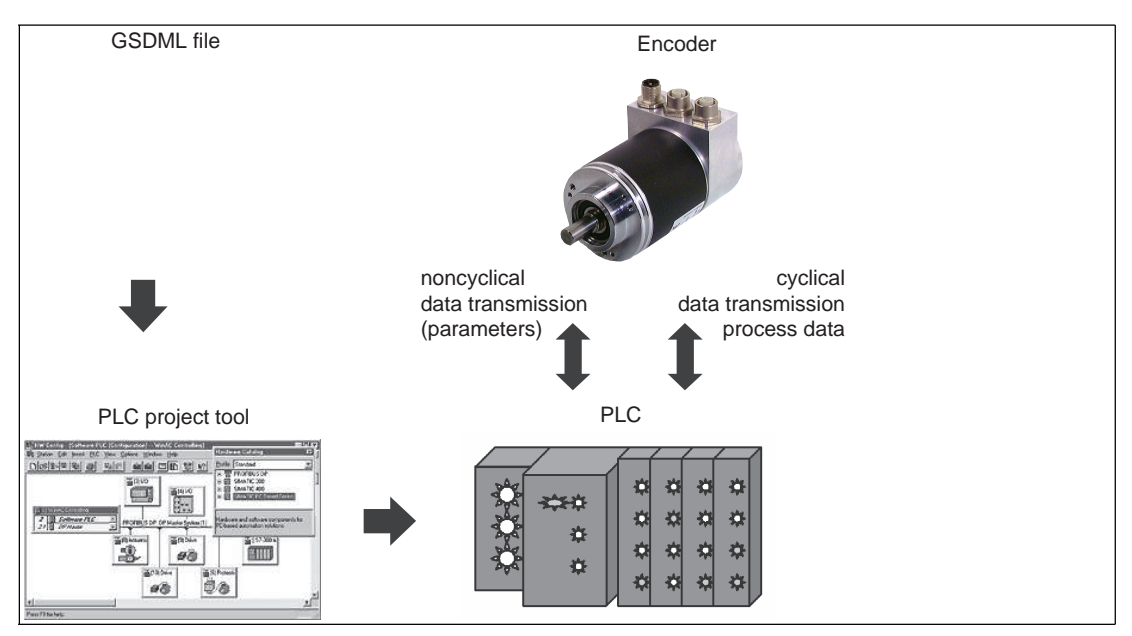

### 7.3 Parameters for Acyclic Data Transmission

In the startup phase, the user parameters are sent to the rotary encoder as a dataset object with the dataset 0xBF00 to map the different rotary encoder functions in the user data section. In addition to the "Data configuration" parameter, the rotary encoder supports a wide range of PROFIdrive parameters as well as rotary-encoder-specific parameters that can be called up via the acyclic data exchange service.

With the current GSDML file version, which can be downloaded from the product detail page for the rotary encoder (http://www.pepperl-fuchs.com), it is possible to change the telegram type without changing the MAP parameters.

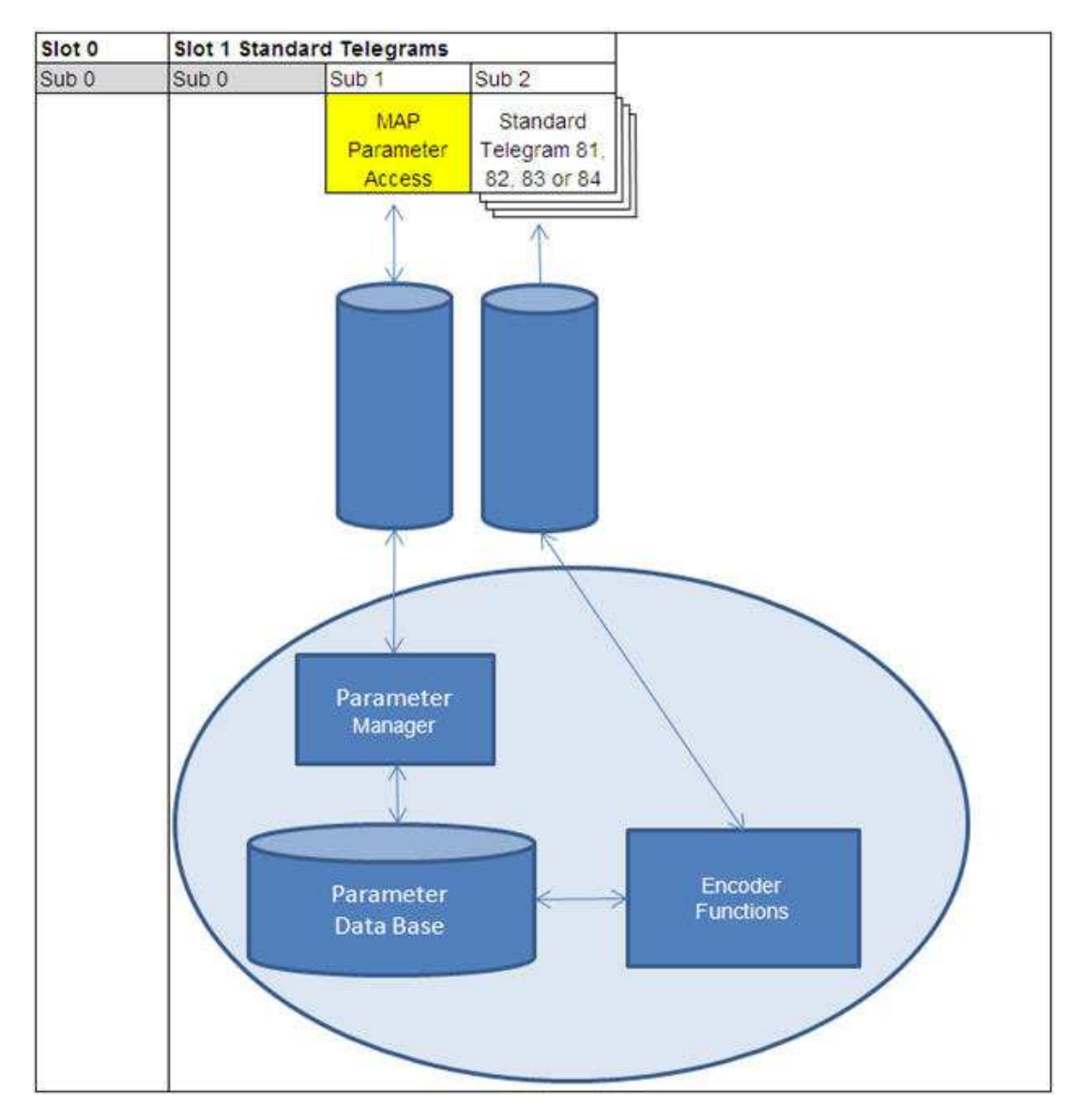

### 7.3.1 Standard Parameters

| Function                           | Slot | Subslot | Index<br>x | Offset | Length  | ю |
|------------------------------------|------|---------|------------|--------|---------|---|
| Counting direction                 | 1    | 1       | 0xBF00     | 0.0    | 1 bit   | - |
| Class 4 functionality              | 1    | 1       | 0xBF00     | 0.1    | 1 bit   | - |
| G1_XIST1 preset<br>control         | 1    | 1       | 0xBF00     | 0.2    | 1 bit   | - |
| Scaling function control           | 1    | 1       | 0xBF00     | 0.3    | 1 bit   | - |
| Alarm channel control              | 1    | 1       | 0xBF00     | 0.4    | 1 bit   | - |
| Compatibility mode                 | 1    | 1       | 0xBF00     | 0.5    | 1 bit   | - |
| Measuring steps per revolution     | 1    | 1       | 0xBF00     | 1      | 8 octet | - |
| Total resolution                   | 1    | 1       | 0xBF00     | 9      | 8 octet | - |
| Maximum master sign of life faults | 1    | 1       | 0xBF00     | 17     | 1 bit   | - |
| Velocity measuring unit            | 1    | 1       | 0xBF00     | 18     | 1 bit   | - |

### 7.3.2 Device Parameters

| Function     | Slot | Subslot | Index<br>x | Offset             | Length    | Ю |
|--------------|------|---------|------------|--------------------|-----------|---|
| Preset Value | 1    | 1       | 0xB02E     | Via parar<br>65000 | neter no. | - |

### 7.3.3 Manufacturer Parameters

| Function     | Slot | Subslot | Index<br>x | Offset | Length  | ю |
|--------------|------|---------|------------|--------|---------|---|
| Preset value | 1    | 1       | 0x1000     | 0      | 1 octet | - |

### 7.3.4 Supported Parameters

| Number | Parameter                               | Read access | Read/write access |
|--------|-----------------------------------------|-------------|-------------------|
| 922    | Telegram selection                      | Х           |                   |
| 925    | Number of tolerated sign of life faults |             | X                 |
| 964    | Device identification                   | Х           |                   |
| 965    | Profile identification number           | X           |                   |
| 971    | Transfer into nonvolatile memory        |             | Х                 |
| 975    | DO identification                       | X           |                   |
| 979    | Sensor format                           | Х           |                   |
| 980    | List of supported parameters            | Х           |                   |
| 65000  | Preset                                  |             | X                 |
| 65001  | Operating status                        | X           |                   |

### 7.3.5 Rotary Encoder Function Description

The table below provides an overview of the available rotary encoder functions that are enabled or disabled depending on the "Class 4 functionality" setting. Detailed descriptions of these parameters can be found in the following sections.

| Function                                 | Class 4 functionality is disabled | Class 4 functionality is enabled |
|------------------------------------------|-----------------------------------|----------------------------------|
| Counting direction                       | -                                 | X                                |
| Class 4 functionality                    |                                   | Х                                |
| G1_XIST1 preset control                  | -                                 | X                                |
| Scaling function control                 | -                                 | Х                                |
| Alarm channel control                    | X                                 | Х                                |
| Preset value                             | -                                 | Х                                |
| Preset value (64 bits)                   | -                                 | -                                |
| Measuring steps per revolution (32 bits) | -                                 | X                                |
| Total measuring range (32 bits)          | -                                 | X                                |
| Measuring steps per revolution (64 bits) | -                                 | X                                |
| Total measuring range (64 bits)          | -                                 | X                                |
| Maximum master sign of life faults       | -                                 | Х                                |
| Velocity measuring unit                  | X                                 | Х                                |
| Offset value (32 bits)                   | -                                 | -                                |
| Offset value (64 bits)                   | -                                 | X                                |
| Rotary axis functionality                | Always active                     | Always active                    |
| Velocity filter                          | X                                 | X                                |

### **Counting Direction**

The "Code sequence" parameter defines the direction of rotation in which the absolute position value of the rotary encoder shaft should increase. When looking down onto the encoder shaft, the value increases when the shaft is rotating clockwise (CW) or counterclockwise (CCW).

| Counting direction | Direction of rotation  | Counting direction |
|--------------------|------------------------|--------------------|
| 922                | Clockwise (CW)         | Increasing         |
| 925                | Counterclockwise (CCW) | Decreasing         |

### **Class 4 Functionality**

The "Class 4 functionality" parameter specifies that scaling, preset, and code sequence influence the "Format of position value 1...3" signals G1\_XIST1 to G1\_XIST3.

| Class 4 control | Class 4 function      |
|-----------------|-----------------------|
| 0 (standard)    | Deactivated (disable) |
| 1               | Activated (enable)    |

### Preset Control for G1\_XIST1

The "Preset control" parameter defines the preset functionality. If "Class 4 functionality" is enabled and "Preset control" is disabled, the preset value in G1\_XIST1 is not affected.

| Preset control | Preset function                 |
|----------------|---------------------------------|
| 0 (standard)   | Preset does not affect G1_XIST1 |
| 1              | Preset affects G1_XIST1         |

### **Scaling Function Control**

The "Scaling function control" parameter is used to enable or disable the scaling function. If this function is not enabled, the physical position value of the rotary encoder is returned. The scaling function is available only if "Class 4 functionality" is enabled.

| Preset control | Preset function |
|----------------|-----------------|
| 0 (standard)   | Deactivated     |
| 1              | Activated       |

#### **Scaling Parameter**

The "Scaling" parameter is used to change the resolution. This parameter affects the output values only when the scaling function is enabled.

| Parameters                               | Description                    | Data type   |
|------------------------------------------|--------------------------------|-------------|
| Measuring steps per revolution           | Singleturn resolution in steps | Unsigned 32 |
| Total measuring range in measuring steps | Total measuring range          | Unsigned 32 |

### **Alarm Channel Control**

The "Alarm channel control" parameter defines the length of the diagnostic telegram. If alarm channel control is disabled, only the first 6 octets of the diagnostics control telegram are transmitted.

| Preset control | Preset function |
|----------------|-----------------|
| 0 (standard)   | Deactivated     |
| 1              | Activated       |

### **Compatibility Mode**

The "Compatibility Mode" parameter defines whether the rotary encoder is able to function in an operating mode that is compatible with version 3.1 of the encoder profiles.

The tables below provide an overview of the functions affected if compatibility mode is activated.

| Compatibility mode | Compatibility function | Description                         |
|--------------------|------------------------|-------------------------------------|
| 0                  | Activated              | Compatible with encoder profile 3.0 |
| 1 (standard)       | Deactivated            | No backward compatibility           |

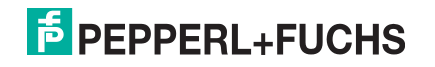

| Function                                                  | Compatibility mode is active (=0)                                                                                       | Compatibility mode is active (=1)                                                                                  |
|-----------------------------------------------------------|----------------------------------------------------------------------------------------------------|----------------------------------------------------------------------------------------------------|
| Control by PLC<br>(STW2_ENC)                              | <ul> <li>Ignored; the rotary encoder<br/>control word 1 (G1_STW1)<br/>and the setpoint are always<br/>valid.</li> </ul> | Supported                                                                                                    |
|                                                           | <ul> <li>A control request<br/>(ZSW2_ENC) is not<br/>supported and is set to 0.</li> </ul>                              |                                                                                                    |
| User parameter<br>"Maximum master sign of<br>life faults" | Supported                                                                                                    | Not supported, one sign of life<br>fault is tolerated, P925 can<br>optionally monitor the sign of life<br>counter. |
| User parameter "Alarm<br>channel control"                 | Supported                                                                                                    | Not supported, one sign of life<br>fault is tolerated, P925 can<br>optionally monitor the sign of life<br>counter. |
| P965 profile version                                      | 31 (V3.1)                                                                                                    | 41 (V4.1)                                                                                                    |

### **Preset Value**

The preset value is used to set the rotary encoder zero point to the zero point of the application or to a previously desired value. When using this function, the current rotary encoder position is set as the preset value. The integrated microcontroller calculates the internal zero point shift and saves this information in the nonvolatile memory (this takes around 10 ms).

### 0 ∏

о П

#### Note!

#### Only set the preset value when at a standstill!

If the controller sends the preset value to the rotary encoder, no preset is activated. The bits in rotary encoder control word 1 (G1\_STW1) and rotary encoder status word 1 (G1\_ZSW) control the preset function. The preset value is used when a preset is requested by bit 12 in rotary encoder control word 1 (G1\_STW1).

### Note!

#### Class 4 functionality must be enabled!

If the preset value is greater than the total measuring range, error message 0x02 appears in the parameter response in base mode.

| Parameters   | Description                                                                         | Data type  |
|--------------|-------------------------------------------------------------------------------------|------------|
| Preset Value | The preset value is defined via asynchronous data<br>exchange.<br>Default value = 0 | Integer 32 |

### **Maximum Master Sign of Life Faults**

The "Scaling" parameter is used to change the resolution. This parameter affects the output values only when the scaling function is enabled.

| Parameters                         | Description                                                       | Data type |
|------------------------------------|-------------------------------------------------------------------|-----------|
| Maximum master sign of life faults | Number of permissible faults from the master sign of life counter | 1 255     |

### **Velocity Measuring Unit**

The "Velocity measuring unit" parameter is used to define the unit that is used to transmit the velocity to telegrams 82, 83, and 84 via signals NIST\_A and NIST\_B. Telegram 81 contains no velocity values.

The velocity is calculated from the position value with each cycle. A short cycle time is required to achieve a high level of accuracy for the velocity measurement.

| Velocity measuring unit | Value |
|-------------------------|-------|
| Steps/s                 | 0     |
| Steps/100 ms            | 1     |
| Steps/10 ms             | 2     |
| Revolutions per minute  | 3     |

### **Offset Value**

The "Offset value" parameter is calculated in the preset function and shifts the position value by the calculated value.

### **Rotary Axis Functionality**

Normally, dividing the "Total measuring range" (as a decimal number) by "Measuring steps per revolution" must result in an integer. The total measuring range must also fit into an integer multiple of 4096 for a rotary encoder with 12 bits per revolution. This means that 100 or 325 revolutions, for example, could result in faults.

Therefore, the following equation must be observed:

#### (4096 x measuring steps per revolution)/total measuring range = integer value

However, this PROFINET rotary encoder manages this task automatically using an internal software routine, meaning that any deviation from this equation does not result in faults. The rotary encoder checks whether the parameters require rotary axis functionality and then activates this function independently.

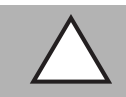

#### Caution!

Operate the rotary encoder with a power supply connected!

The internal software routine is active only when the rotary encoder is connected to the power supply. If it is necessary to turn the rotary encoder shaft by more than 1024 revolutions without a power supply, this can result in faults. This is because the software does not work without a power supply connected. Additional values are stored in the nonvolatile memory with rotary axis functionality. If it is absolutely necessary to rotate the rotary encoder shaft without a power supply, e.g., for service purposes, the equation mentioned above must be observed.

### **Velocity Filter**

The velocity value can be set using 3 different filter types that draw on the exponential moving average.

| Parameters      | Description                                                                 | Data type  |
|-----------------|-----------------------------------------------------------------------------|------------|
| Velocity filter | Parameter selection: fine, normal, coarse<br>The default setting is "Fine". | Integer 32 |

| Relationship between the old a | and the current velocity value |
|--------------------------------|--------------------------------|
| Fine:                          | 7:3                            |
| Normal:                        | 96:4                           |
| Coarse:                        | 996:4                          |

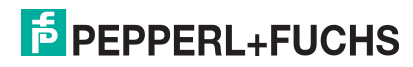

### **Rotary Encoder Profile Version**

The "Rotary encoder profile version" parameter is the version of the rotary encoder profile document used in the rotary encoder. This parameter is not affected by the compatibility mode settings.

| Bits | Description                                                                 |
|------|-----------------------------------------------------------------------------|
| 07   | Profile version, least significant bit (LSB), value range 099, decimal code |
| 815  | Profile version, most significant bit (MSB), value range 099, decimal code  |
| 1631 | Reserved                                                                    |

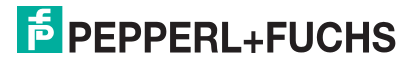

## 8 Configuring the Rotary Encoder Using Step7

### 8.1 Introduction

The following pages provide an example of how to configure a Pepperl+Fuchs absolute rotary encoder using the SIMATIC Manager Step7 (Version 5.5 SP4) project planning tool from SIEMENS.

The following hardware components are used:

- ENA58IL-...B17... absolute rotary encoder (PROFINET)
- SIMATIC S7-400 CPU 412-1
- Communication processor CP443-1 as PROFINET IO controller

#### Note!

Before starting configuration with the project planning tool, the relevant GSDML file must be downloaded from Pepperl+Fuchs and imported into the project planning tool.

### Steps for Integrating the Rotary Encoder

To ensure correct installation, configuration, and parameterization of the rotary encoder, you must carry out the steps described on the following pages in the specified order:

- Install the GSDML file
- Select a rotary encoder
- Assign a device name and IP address
- Set the encoder parameters
- Configure the settings for isochronous real time (IRT communication)

#### Note!

If you want to use more than one rotary encoder in this PROFINET network, you must assign each rotary encoder with its own name and carry out the steps listed for each rotary encoder individually.

### **Resetting the Rotary Encoder to Factory Settings**

If, for any reason, you wish to reset the rotary encoder settings back to the factory settings, you can find a description of how to do this at the end of the configuration chapter.

### 8.2 Installing the GSDML File

### Downloading the GSDML

You can find the relevant GSDML file in the **Software** section of the product detail page for the device.

To access the product detail page for the device, go to http://www.pepperl-fuchs.com and type information about the device (e.g., the product description or the item number) into the search function.

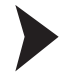

- 1. Download the appropriate GSDML file for your absolute rotary encoder and store this in any directory.
- 2. Start the SIMATIC Manager

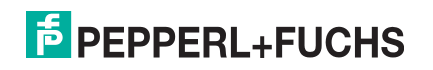

| 1       Image: PS 407 4A       S         1       Image: PS 407 4A       S         2       Image: PS 407 4A       S         2       Image: PS 407 4A       S         3       Image: PS 407 4A       S         3       Image: PS 407 4A       S         4       Image: PS 407 4A       S         5       Image: PS 407 4A       S         4       Image: PS 407 4A       S         5       Image: PS 407 4A       S         6       Image: PS 407 4A       S         6       Image: PS 407 4A       Image: PS 407 4A         5       Image: PS 407 4A       Image: PS 407 4A         5       Image: PS 407 4A       Image: PS 407 4A         6       Image: PS 407 4A       Image: PS 407 4A         5       Image: PS 407 4A       Image: PS 407 4A         6       Image: PS 407 4A       Image: PS 407 4A         7       Image: PS 407 4A       Image: PS 407 4A         6       Image: PS 407 4A       Image: PS 407 4A         7       Image: PS 400 4A       Image: PS 400 4A         7       Image: PS 400 4A       Image: PS 400 4A         7       Image: PS 400 4A       Image: PS 400 4A | becify Module<br>onfigure Network<br>ymbol Table Ctrl+Alt+T<br>eport System Error<br>dit Catalog Profile<br>pdate Catalog<br>istall HW Updates<br>istall GSD File<br>ind in Service & Support | 10 |
|----------------------------------------------------------------------------------------------------|----------------------------------------------------------------------------------------------------|----|
|----------------------------------------------------------------------------------------------------|----------------------------------------------------------------------------------------------------|----|

Figure 8.1

3. Select "Options >> Install GSD File..." (1). Proceed through the following relevant menus and install the required GSDML file.

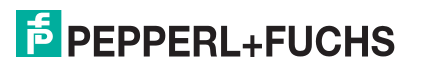

### 8.3 Selecting a Rotary Encoder

Prerequisite: An Ethernet PROFINET IO system has already been created for the project.

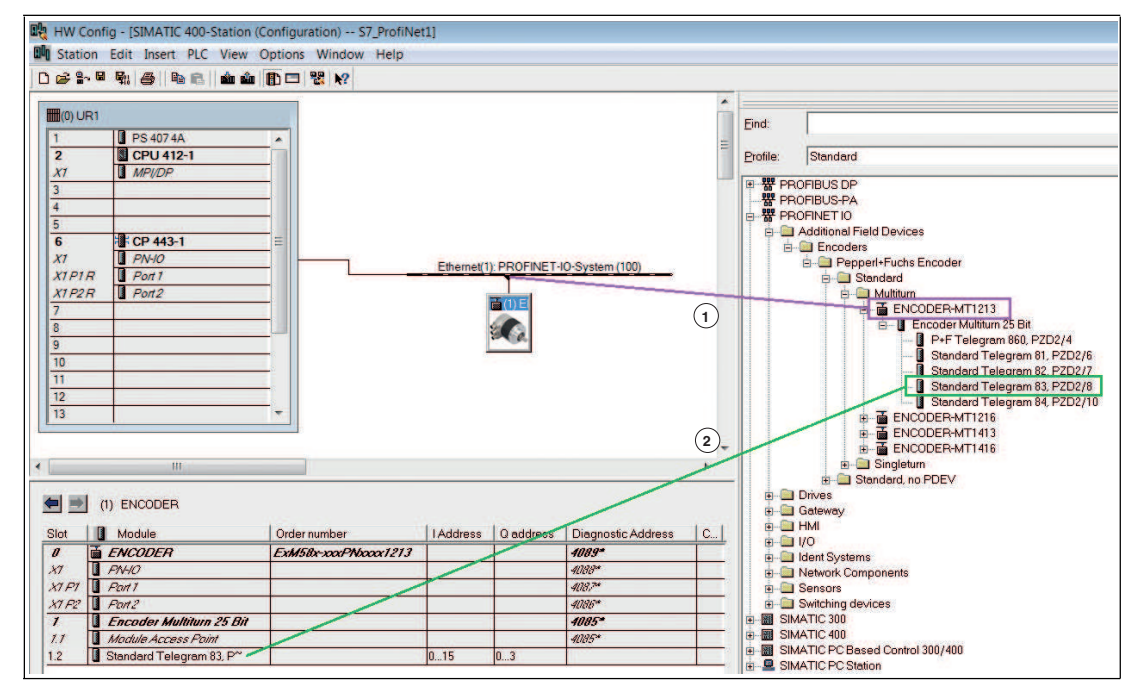

Figure 8.2

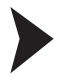

- 1. In the area to the right, select the desired rotary encoder type (1).
- 2. Click on this rotary encoder type and drag it to the left into the existing Ethernet PROFINET IO system (1) while holding down the mouse button.
- 3. In the area to the right, select the desired telegram, in this example "Telegram 83" (2).
- 4. Click on this telegram and drag it to the left into a free subslot (2) on the assembly while holding down the mouse button.

2015-12

### 8.4 Assigning Device Names and IP Addresses

### Setting the Device Name in the Rotary Encoder

1. Double-click the encoder icon → see Figure 8.2 on page 31 to set the communication parameters used by the PLC.

| 1                                                                                       |                                                                                                    |   |
|-----------------------------------------------------------------------------------------|----------------------------------------------------------------------------------------------------|---|
| Short description:                                                                      | ENCODER                                                                                                    |   |
|                                                                                         | IO Device ENCODER (25Bit Absolute) with PROFINET-IO-functionality (RT, IRT, cyclic<br>and acyclic communication, Clock synchronization). Resolution 13 bits steps per<br>revolution plus 12Bit for Revolution counter |   |
| Order no./ firmware:                                                                    | ExM58x-xxxPNxxxx1213/V10.0                                                                                                    |   |
| Family:                                                                                 | Pepperl+Fuchs Encoder                                                                                                    |   |
| Device name:                                                                            |                                                                                                    |   |
| GSD file:                                                                               | GSDML-V2.2-Pepperl+Fuchs-Encoder-20110801 xml                                                                                                    |   |
|                                                                                         |                                                                                                    |   |
|                                                                                         | Change Release Number                                                                                                    |   |
| - Node in PROFINET                                                                      | Change Release Number                                                                                                    |   |
| - Node in PROFINET<br>Device number:                                                    | Change Release Number                                                                                                    |   |
| - Node in PROFINET<br>Device number:<br>IP address:                                     | Change Release Number<br>IO system<br>1  PROFINET-IO-System (100)<br>192.168.16.79 Ethernet                                                                                                    |   |
| - Node in PROFINET<br>Device number:<br>IP address:<br>) I▼ Assign IP addres            | Change Release Number<br>IO system<br>1 PROFINET-IO-System (100)<br>192.168.16.79 Ethernet<br>ss via IO controller                                                                                                    |   |
| - Node in PROFINET<br>Device number:<br>IP address:<br>) I Assign IP addres<br>Comment  | Change Release Number<br>IO system<br>1  PROFINET-IO-System (100)<br>192.168.16.79 Ethernet<br>ss via IO controller                                                                                                   |   |
| - Node in PROFINET<br>Device number:<br>IP address:<br>) I▼ Assign IP addres<br>Comment | Change Release Number                                                                                                    |   |
| Node in PROFINET     Device number:     IP address: )    I✓ Assign IP addres Comment    | Change Release Number                                                                                                    | 4 |

Figure 8.3

- 2. In the **Properties...** menu, enter a device name (1) for the rotary encoder: e.g., "Encoder 1".
- 3. Click the check box Assign IP address via IO controller (2).
- 4. Confirm the settings made by clicking the **OK** button (3).

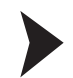

### Assigning the IP Address and Device Names on the PLC

**Prerequisite:** The rotary encoder is connected to the PLC via Ethernet and supplied with power.

1. Select "PLC >> Ethernet >>> Assign Device Name..." (1).

|                                          |        | 1.0000101 |         |           | options window help      |          |           |                      | _  |
|------------------------------------------|--------|-----------|---------|-----------|--------------------------|----------|-----------|----------------------|----|
| <b>₽</b> ₽                               |        | 9         |         | Downloa   | ad                       | Ctrl+    | L.        |                      |    |
|                                          |        |           | -       | Upload.   |                          |          |           |                      |    |
| (0) UR1                                  |        |           |         | Downlo    | ad Module Identification |          |           |                      |    |
|                                          |        | PS 40     | 744     | Upland    | Modulo Identification to | DC       |           |                      |    |
| 2                                        |        | CPU       | 412     | opioau    | module tuentification to | FO       |           |                      |    |
| (1                                       |        | MPI/D     | P       | Faulty M  | lodules                  |          |           |                      |    |
|                                          | -      |           |         | Module    | Information              | Ctrl+[   |           |                      |    |
| 6                                        |        |           | _       | Operatir  | an Mode                  | Ctrla    | 1         |                      |    |
|                                          | -181-  | CD 44     | 2.      | Class/Da  | ig woode                 | Curt     |           |                      |    |
| 1                                        |        | DALIO     |         | Clear/Re  | set                      |          |           |                      |    |
| IPIR                                     |        | Port 1    |         | Set Time  | e of Day                 |          | ystem (1  | 00)                  |    |
| IP2R                                     | ň      | Port2     | -       | Monitor   | /Modify                  |          |           |                      |    |
|                                          |        | - Unit    | -       | Undate    | Firmware                 |          |           |                      |    |
| la la la la la la la la la la la la la l |        |           | -       | opulate   | r in third can           |          |           |                      |    |
|                                          |        |           |         | Save De   | vice Name to Memory Ca   | ird      |           |                      |    |
| 0                                        |        |           |         | Ethernet  |                          |          | • Ec      | lit Ethernet Node    | -1 |
| 1                                        |        |           | _       | PROFILE   | ić.                      |          |           | 1. D                 |    |
| 2                                        | -      | _         | _       | PROFIBU   | 15                       |          | Ve        | any Device Name      | _  |
| 3                                        |        |           | _       | Save Ser  | vice Data                | (        | 1 As      | sign Device Name     |    |
|                                          |        |           | _       |           |                          |          |           |                      |    |
|                                          |        |           | III     |           |                          |          |           |                      |    |
|                                          |        |           |         |           |                          |          |           |                      |    |
| d and                                    |        |           | 11.1    |           |                          |          |           |                      |    |
|                                          | (I) Er | ACODI     | IRI     |           |                          |          |           |                      |    |
| ot [                                     | Mo     | dule      |         |           | Order number             | IAddress | Q address | B Diagnostic Address | 0  |
|                                          | ENC    | ODE       | R1      |           | ExM58x-xxxPNboox121      | 3        |           | 4089*                | 1  |
|                                          | FNH    | 0         |         |           |                          |          |           | 4088*                |    |
| IFI                                      | Part   | 1         |         |           |                          |          |           | 408,7**              | 1  |
| F2                                       | Fort.  | 2         |         |           |                          |          | 0         | 4086*                |    |
|                                          | Enco   | oder      | Multitu | in 25 Bit |                          |          |           | 4085*                | 1  |
|                                          |        |           |         | 10 M 10   |                          |          |           | 40000                |    |
| 1                                        | Made   | We Ac     | cess Fi | aint      |                          |          |           | 4005                 |    |

Figure 8.4

→ The system automatically searches the Ethernet network for nodes without an assigned device name. If a rotary encoder is detected, it is displayed in the **Assign device name** menu under **Available devices**.

| levice name:  | ENCODER1            |                           | _ Devid                 | ce Pepperl+Fuchs Encoder                                           |
|---------------|---------------------|---------------------------|-------------------------|--------------------------------------------------------------------|
| vailable devi | ces:                |                           | 1)                      | 2                                                                  |
| IP address    | MAC address         | Device type               | Device name             | Assign name                                                        |
| 192.168.16.79 | 00-0E-CF-03-A3-54   | Pepperl+Fuchs Encod       | ler encoder1            | Node flashing test Duration (seconds): 3  Flashing on Flashing off |
| Show only     | devices of the same | type Display on<br>Export | y devices without names | Hole                                                               |

Figure 8.5

- 2. Select the rotary encoder (1) and click the Assign name button (2).
- 3. After successfully assigning the name, exit the menu by clicking Close (3)

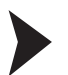

Verifying Assignments

The following steps describe how to verify the success of the previously made assignments. You can perform these steps if required.

Select "PLC >> Ethernet >> Verify Device Name..." (1).

| ╔╪╏╴╚                                    | \$1 <b>6</b>   1                   | Download<br>Upload                                                                       | Ctrl+L           |                    |
|------------------------------------------|------------------------------------|------------------------------------------------------------------------------------------|------------------|--------------------|
| 1<br>2                                   | PS 407 4/                          | Download Module Identification<br>Upload Module Identification to PG                     |                  |                    |
| X1                                       | MPI/DP                             | Faulty Modules                                                                           |                  |                    |
| 3<br>4<br>5<br>6<br>X1<br>X1P1R<br>X1P2R | PN-10<br>PN-10<br>Port 1<br>Port 2 | Module Information<br>Operating Mode<br>Clear/Reset<br>Set Time of Day<br>Monitor/Modify | Ctrl+D<br>Ctrl+I | vstem (100)        |
| 7                                        |                                    | Update Firmware                                                                          |                  |                    |
| 8<br>9                                   |                                    | Save Device Name to Memory Card                                                          |                  |                    |
| 10                                       |                                    | Ethernet                                                                                 |                  | Edit Ethernet Node |
| 12                                       |                                    | PROFIBUS                                                                                 | 1.               | Verify Device Name |
| 13                                       |                                    | Save Service Data                                                                        |                  | Assign Device Name |

Figure 8.6

 $\mapsto$  If the rotary encoder is correctly assigned, the device is shown by the SIMATIC Manager with a green tick in the **Available devices** area.

| and the second second second second second second second second second second second second second second second |        |            |             |           |             |
|----------------------------------------------------------------------------------------------------|--------|------------|-------------|-----------|-------------|
| )evice name                                                                                                    | Status | IP address | MAC address | Device ty |             |
| ENCODER1                                                                                                    | 1      | 192.168.16 | 00-0E-CF-03 | Pepperl+  |             |
|                                                                                                    |        |            |             |           | Assign Name |
|                                                                                                    |        |            |             |           |             |
|                                                                                                    |        |            |             |           |             |
|                                                                                                    |        |            |             |           |             |
|                                                                                                    |        |            |             |           |             |
|                                                                                                    |        |            |             |           |             |
|                                                                                                    |        |            |             |           |             |
|                                                                                                    |        |            |             |           |             |
|                                                                                                    |        |            |             |           |             |
|                                                                                                    |        |            |             |           |             |
|                                                                                                    |        |            |             |           |             |

Figure 8.7

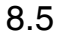

Setting Rotary Encoder Parameters

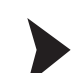

Making Changes in the Parameters Menu

1. Double-click the **Module Access Point** (1) row for the desired rotary encoder.

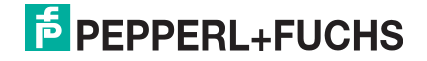

| ) 🖻 🔓 🖪                                                                                                   | 1 🛼 🍯   🏝 🛍 🏜 🏜                                                                                                  |                                      |             |               |                                                                                                    |         |
|----------------------------------------------------------------------------------------------------|----------------------------------------------------------------------------------------------------|--------------------------------------|-------------|---------------|----------------------------------------------------------------------------------------------------|---------|
| (0) UR1                                                                                                   | 1                                                                                                    |                                      |             |               |                                                                                                    |         |
| 1                                                                                                    | PS 407 4A                                                                                                    |                                      |             |               |                                                                                                    |         |
| 2                                                                                                    | CPU 412-1                                                                                                    |                                      |             |               |                                                                                                    |         |
| XT                                                                                                    | MPVDP                                                                                                    |                                      |             |               |                                                                                                    |         |
| 3                                                                                                    |                                                                                                    | -                                    |             |               |                                                                                                    |         |
| 4                                                                                                    |                                                                                                    |                                      |             |               |                                                                                                    |         |
| 5                                                                                                    | a second and the part of the second second second second second second second second second second second second |                                      |             |               |                                                                                                    |         |
| 6                                                                                                    | CP 443-1                                                                                                    |                                      |             |               |                                                                                                    |         |
| X1                                                                                                    | PN-10                                                                                                    | Ethernet(1)                          | PROFINET.   | 0-System (10) | n                                                                                                    |         |
| X1P1R                                                                                                    | Port 1                                                                                                    | Lutemett                             | FINDINE I I | o System (100 | <u> </u>                                                                                                    |         |
| X1 P2 R                                                                                                   | Port2                                                                                                    |                                      | (西(1)       | FI            |                                                                                                    |         |
| 7                                                                                                    | 0.000                                                                                                    |                                      |             |               |                                                                                                    |         |
| 8                                                                                                    |                                                                                                    |                                      | 24          | 2             |                                                                                                    |         |
| 9                                                                                                    |                                                                                                    |                                      |             |               |                                                                                                    |         |
| 10                                                                                                    |                                                                                                    |                                      |             |               |                                                                                                    |         |
|                                                                                                    |                                                                                                    |                                      |             |               |                                                                                                    |         |
| 11                                                                                                    |                                                                                                    |                                      |             |               |                                                                                                    |         |
| 11<br>12                                                                                                  |                                                                                                    |                                      |             |               |                                                                                                    |         |
| 11<br>12<br>13                                                                                            |                                                                                                    | -<br>-                               |             |               |                                                                                                    |         |
| 11<br>12<br>13                                                                                            |                                                                                                    | -                                    |             |               |                                                                                                    |         |
| 11<br>12<br>13                                                                                            |                                                                                                    |                                      |             |               |                                                                                                    | •       |
| 11<br>12<br>13                                                                                            | III                                                                                                    |                                      |             |               |                                                                                                    | *       |
| 11<br>12<br>13                                                                                            | 1) ENCODER1                                                                                                    |                                      |             |               |                                                                                                    | t.      |
| 11<br>12<br>13                                                                                            | 1) ENCODER1                                                                                                    |                                      |             |               |                                                                                                    | •       |
| 11<br>12<br>13                                                                                            | III<br>III<br>I) ENCODER1<br>Module                                                                              | Order number                         | Address     | Q address     | Diagnostic Address                                                                                                    | ۱<br>С  |
| 11<br>12<br>13<br>13                                                                                      |                                                                                                    | Order number<br>ExM58x-xxxPNxxxx1213 | IAddress    | Q address     | Diagnostic Address                                                                                                    | +<br>C  |
| 11<br>12<br>13<br>13<br>Slot (<br>Slot (<br>8<br>17<br>17<br>17<br>17<br>17<br>17<br>17<br>17<br>17<br>17 | III           1) ENCODER1           Module           ENCODER1           PWHO                                     | Order number<br>ExM58x-xxxPNbxxx1213 | IAddress    | Q address     | Diagnostic Address<br>4089*<br>4088*                                                                                                    | •<br>C  |
| 11<br>12<br>13<br>Slot<br>U<br>X7<br>V<br>X7<br>F7<br>U<br>X7<br>F7<br>U                                  | III           1) ENCODER1           Module           ENCODER1           PWHO           Pon1                      | Order number<br>ExM58x-xxxPNbxxx1213 | IAddress    | Q address     | Diagnostic Address<br><b>1089*</b><br>4088*<br>408.7*                                                                                                    | •<br>C  |
| 11<br>12<br>13<br>Slot<br>0<br>X7<br>X7<br>P7<br>X7<br>P2<br>V<br>X7<br>P2<br>V                           | III I) ENCODER1 Module ENCODER1 PW-IO Pont 1 Font2                                                               | Order number<br>ExMS&x-xxxPMxxx1213  | IAddress    | Q address     | Diagnostic Address<br><b>1089*</b><br>4088*<br>4087*<br>4085*                                                                                                    | •<br>C. |
| 11<br>12<br>13<br>Slot<br>Ø<br>X1<br>X1 P1<br>X1 P2<br>7<br>1<br>                                         | III<br>III<br>I) ENCODER1<br>Module<br>ENCODER1<br>PW-IO<br>Port 1<br>Port 2<br>Encoder Multitum 25 Bit          | Order number<br>ExMSBr-xxxPNxxx1213  | IAddress    | Q address     | Diagnostic Address<br><b>1089*</b><br>4088*<br>4087*<br>4085*<br><b>4085*</b>                                                                                                    | •       |
| 11<br>12<br>13<br>Slot<br>Ø<br>X1 P1<br>X1 P2<br>7<br>1<br>U<br>X1 P2<br>1<br>U                           | III III I) ENCODER1 Module ENCODER1 PN-40 Port 1 Port 2 Encoder Multiturn 25 Bit Module Access Point             | Order number<br>ExMS&x-xxxPMxxx1213  | I Address   | Q address     | Diagnostic Address 4089* 4088* 4088* | •       |

 $\mapsto$  The **Properties - Module Access Point** menu is displayed.

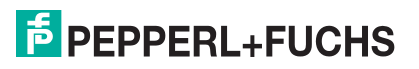

|                                      | Value    |                          |
|--------------------------------------|----------|--------------------------|
| B Parameters                         |          | -                        |
| Rotation Velocity actual value       |          |                          |
| - Velocity filter                    | Normal   |                          |
| Velocity reference N2/N4 (R/min)     | 3000     |                          |
| Standard parameter (Encoder Profile) |          |                          |
| - Code sequence                      | CW       |                          |
| - Encoder Class 4 functionality      | CW       | the second second second |
| - G1 XIST1 Preset control            | CCW      |                          |
| - Scaling function control           | disable  |                          |
| - Alarm channel control              | disable  |                          |
| - Compatibility Mode V3.1            | disable  |                          |
| - Measuring units / Revolution       | 8192     |                          |
| - Total measuring range              | 33554432 |                          |
| - Tolerated sign of life faults      | 1        |                          |
| Velocity measuring unit              | Steps/s  |                          |
|                                      |          |                          |

2. Configure the required parameters, e.g., the code sequence, in the Parameters tab.

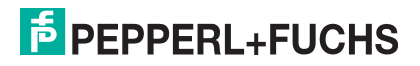

| Stat     | ion Edit Insert PLC View O      | otions Window Help   |             |            |        |   |
|----------|---------------------------------|----------------------|-------------|------------|--------|---|
|          | New                             | Ctrl+N               |             |            |        |   |
|          | Open                            | Ctrl+O               |             |            |        | - |
|          | Open ONLINE                     |                      |             |            |        |   |
|          | Close                           |                      |             |            |        |   |
|          | Save                            |                      |             |            |        |   |
|          | Save and Compile                | 1 Ctrl+S             |             |            |        |   |
| 19       | Properties                      |                      |             |            |        |   |
|          | Import                          |                      |             |            |        |   |
|          | Export                          |                      | FINET-IO-SV | stem (100) |        |   |
|          | Consistency Check               | Ctrl+Alt+K           |             |            |        |   |
| 13<br>14 | Check CiR Compatibility         | Ctrl+Alt+F           | ₫(1) El     |            |        |   |
|          | Print                           | Ctrl+P               | 262         |            |        |   |
| ia<br>   | Print Preview                   |                      |             |            |        |   |
|          | Page Setup                      |                      |             |            |        |   |
| 8        | 1 S7_ProfiNet1\SIMATIC 400-Stat | ion                  |             |            |        |   |
|          | 2 S7_ProfiNet2\SIMATIC 400(1)   |                      |             |            |        |   |
|          | 3 ProidNet2\SIMATIC 400(1)      |                      |             |            |        |   |
|          | 4 PROFINET_Read_Parameter\SIM   | 1ATIC 300(1)         |             |            |        | 1 |
|          | Exit                            | Alt+F4               |             |            |        |   |
| Slot     | Module                          | Order number         | Address     | Q address  | Diag   | C |
| 0        | ENCODER1                        | ExM58x-xxxPNxxxx1213 |             |            | 4089*  |   |
| 87       | PN-10                           |                      |             |            | 4088*  |   |
| X7 F1    | Port 1                          |                      |             |            | 408,7% |   |
| XT F2    | Ecodor Multiture 25 Dit         |                      |             | 1          | 4086*  | - |
| 11       | Madule Access Paint             |                      |             | -          | 4005   | - |
| 26       |                                 |                      | 0 15        | 0.0        |        | - |

3. Once all parameters have been set, select "Station >> Save and Compile" (1).

Transferring the Project to the Controller

Select "PLC >> Download" (1).

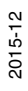

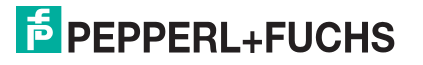

|        |                                    | Llouvoload   |                          | Ctelal  |             |        |      |
|--------|------------------------------------|--------------|--------------------------|---------|-------------|--------|------|
|        | <b>1</b> 10 <b>3</b> 11 <b>4</b> 1 | Lipload      |                          | Cui+L   |             |        |      |
|        |                                    | opioad       |                          |         |             |        |      |
| 1      | DE 407.47                          | Download N   | Indule Identification    |         |             |        |      |
| 2      | CPU 412                            | Upload Mod   | dule Identification to P | G       |             |        |      |
| x1     | MPI/DP                             | Faulty Modu  | les                      |         |             |        |      |
| 3      |                                    | Module Info  | rmation                  | Ctrl+D  |             |        |      |
| 4      |                                    | Operating M  | lada                     | Ctel J  |             |        |      |
| 5      | - CD 442 -                         | Operating M  | ioue                     | Cur+1   |             |        |      |
| 87     | DALIO                              | Clear/Reset. |                          |         |             |        |      |
| XIPIR  | Port 1                             | Set Time of  | Day                      |         | rstem (100) |        |      |
| X1 P2R | Port2                              | Monitor/Mo   | dify                     |         |             |        |      |
| 7      |                                    | Update Firm  | ware                     |         |             |        |      |
| 8      |                                    |              |                          | 10      |             |        |      |
| 9      |                                    | Save Device  | Name to Memory Car       | 'd      |             |        |      |
| 10     |                                    | Ethernet     |                          |         |             |        |      |
| 11     |                                    | PROFILIE     |                          |         |             |        |      |
| 12     |                                    | PROFIBUS     |                          |         |             |        |      |
| 13     | <u> </u>                           | Save Service | Data                     |         |             |        |      |
|        |                                    |              |                          |         |             |        |      |
|        | III                                |              |                          |         |             |        |      |
| 41-410 |                                    |              |                          |         |             |        | _    |
|        | ) ENCODER1                         |              |                          |         |             |        |      |
| lot    | Module                             |              | Order number             | Address | Q address   | Diag   | C.   |
| 0 🖬    | ENCODER1                           |              | ExM58x-xxxPNxxxx         | 1213    |             | 4089*  | Γ    |
| 1      | PN-10                              |              |                          |         |             | 4088** |      |
| 171 🚺  | Port 1                             |              |                          |         |             | 408,7* | 1000 |
| (7 F2  | Port2                              |              |                          |         |             | 4086*  |      |
|        |                                    | - OC ON      |                          |         | 1           | 1095*  | 1    |
| 1      | Encoder Multitu                    | In 25 Bit    |                          |         | -           | 4005   | -    |

 $\rightarrow$  This action transfers all of the information from the rotary encoder to the controller. The rotary encoder is now integrated into SIMATIC Manager and the Ethernet network.

### Configuring Settings for Isochronous Real Time (IRT)

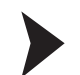

8.6

#### **Configuring Object Properties**

**Prerequisite:** As a prerequisite for configuring the following settings, the PROFINET IO controller in use must support the "Sync master" synchronization role with the "high performance" IRT option for isochronous real time (RT class 3).

1. In the table below, click the row with **PN-IO** (1) to display the menu for configuring the object properties.

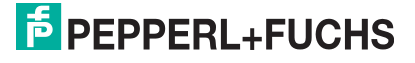

| Slot  | Module Module            | Order number        | Address | Q address | Diagnostic Address | C. |
|-------|--------------------------|---------------------|---------|-----------|--------------------|----|
| 0     | ENCODER1                 | ExM58x-xxxPNxxx1213 |         | 1         | 4089*              |    |
| X7    |                          |                     |         |           | 4088*              |    |
| X7 F1 | Port1                    |                     |         |           | 408,74             |    |
| X1 P2 | Port2                    |                     |         |           | 4086*              |    |
| 1     | Encoder Multiturn 25 Bit |                     |         |           | 4085*              |    |
| 1.1   | Module Access Point      |                     |         | 1         | 4085*              |    |
| 1.2   | Standard Telegram 83, P~ |                     | 015     | 03        |                    |    |

Figure 8.11

2. Click on the Synchronization tab (1) and then click on the IRT Option parameter.

| eneral Addresses Synchronization Ap | plication | IO Cycle           |  |
|-------------------------------------|-----------|--------------------|--|
| Parameters                          |           | Value              |  |
| E Configuration                     |           |                    |  |
| Synchronization role                | (2)       | Sync slave         |  |
| - Name of sync domain               | Ŭ         | syncdomain-default |  |
| RT class                            |           | IRT                |  |
| IRT option                          | (3)       | High performance   |  |

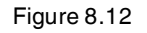

- 3. Set the values as "Sync slave" (2) and "High performance" (3).
- 4. Click on the **Application** tab (1).

| 2 eral Addresses Syn                     | chronization Appl    | ication  | O Cycle |   |                     |
|------------------------------------------|----------------------|----------|---------|---|---------------------|
| <ul> <li>Operate IO device/ap</li> </ul> | plication in isochro | nous moo | le      |   |                     |
| Controller<br>application cycle [µs]:    | 1000.000             |          | Factor  | × | Update time [µs]    |
|                                          |                      |          | Factor  |   | Transmit cycle [µs] |

Figure 8.13

- 5. Click the checkbox for "Operate IO device/application in isochronous mode" (2).
- 6. Click on the IO Cycle tab (1).

| Update Time                  |                         |      |        |            |       |   |
|------------------------------|-------------------------|------|--------|------------|-------|---|
| Mode:                        | 2 Fixed factor          | f -  |        | -          |       |   |
| Update time [ms]:            | 1.000                   | •    | Factor | <b>•</b> X | 1.000 |   |
| Watchdog Time                |                         |      |        |            | 196   |   |
| Number of accepted update cy | cles with missing IO da | ita: |        |            | 3     | • |
| Watchdog time [ms]:          |                         |      |        |            | 3.000 |   |
|                              |                         |      |        |            |       |   |
|                              |                         |      |        |            |       |   |

- 7. Set the mode to "Fixed factor" (2).
- 8. Confirm all settings made by clicking the **OK** button (3).

Setting Up Ports for the Encoder, IO Controller

1. In the table below, double-click in the row showing **Port 1** (1), to set up a port on the rotary encoder for the network connection.

| Slot  | Module Module            | Order number         | IAddress | Q address | Diagnostic Address | C. |
|-------|--------------------------|----------------------|----------|-----------|--------------------|----|
| 0     | ENCODER1                 | ExM58x-xxxPNxxxx1213 |          |           | 4089*              |    |
| 87    | I PNHO                   |                      |          |           | 4088*              |    |
| X7 F1 | Bonti (1)                |                      |          |           | 408.7*             |    |
| X7 F2 | Port2                    |                      |          |           | 4086*              |    |
| 1     | Encoder Multiturn 25 Bit |                      |          |           | 4085*              |    |
| 1.1   | Module Access Point      |                      |          |           | 4085*              |    |
| 1.2   | Standard Telegram 83, P~ |                      | 015      | 03        | 1988               |    |

Figure 8.15

2. Click the **Topology** tab (1) and in the **Partners** area, enter the partner port displayed in the menu (2).

| Port Interconnection -   |                |                        |                          |             |   |
|--------------------------|----------------|------------------------|--------------------------|-------------|---|
| Local port               | SIMATIC 400-   | Station\(1) ENCODER    | 1\Port 1 (X1 P1)         |             |   |
| Medium:                  | Local port     | Copper                 | Partner port             | Copper      |   |
| Cable name:              | Copper         |                        |                          |             | * |
| Partners                 |                |                        |                          |             |   |
| Partner port             | 2 SIMATIC 400- | Station\PN-IO (CP 443- | 1)\Port 2 (R0/S6/X1 P2 R | )           | • |
| Alternating partner port | ts:            |                        |                          |             | * |
| Alternating partner port | IS.            |                        |                          |             | * |
| Alternating partner port | 15             |                        |                          |             | * |
| Alternating partner port | is<br>Add      | Del                    | ete Det                  | ails        | - |
| Alternating partner port | is<br>Add      | Del                    | ete Det                  | ails        | + |
| Alternating partner port | is<br>Add      | Del<br>00 m            | ete Det                  | e: 0.60 µs) | * |

3. Confirm all settings made by clicking the **OK** button (3).

Checking the Configuration for IRT Communication

1. Select "Edit >> PROFINET IO >> Domain Management..." (1).

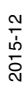

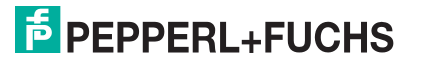

| lot 🚺                         | Module                                                      | Order number             | IAddress            | Q address                  | Diagnostic Address | C |
|-------------------------------|-------------------------------------------------------------|--------------------------|---------------------|----------------------------|--------------------|---|
| <b>1 1</b> (1)                | Start Device Tool                                           |                          |                     |                            |                    | • |
| 13                            | Assign Asset ID                                             |                          |                     |                            |                    |   |
| )<br> 0<br> 1                 | Object Properties<br>Open Object With<br>Change Access      | Alt+Return<br>Ctrl+Alt+O | Topolog<br>Isochron | wanagemen<br>y<br>ous Mode | L                  |   |
| 7                             | PROFINET IO<br>FF subsystem                                 |                          | PROFINE             | T IO System.               |                    |   |
| 6<br>X1<br>X1 P1 R<br>X1 P2 R | Go To<br>Symbols<br>Master System                           | *<br>*                   | PROFINET            | 0-System (100              | )                  |   |
| 5                             | Select All                                                  | Ctrl+A                   |                     |                            |                    |   |
| 3                             | Delete                                                      | Del                      |                     |                            |                    |   |
| 1(0) UR1<br>2                 | Insert Redundant<br>Paste Shared<br>Insert Multi-Controller | Device                   |                     |                            |                    |   |
|                               | Paste                                                       | Ctrl+C<br>Ctrl+V         |                     |                            |                    |   |
| Station [L                    | un insert rue view                                          | options window help      |                     |                            |                    |   |

 Check that the IRT option "high performance" is set for IRT communication. In the Sync Domain area (1) the "syncdomain-default" setting should be set. The "IRT" and "high performance" settings should be set for the RT Class.

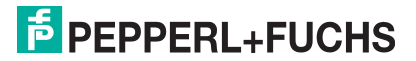

| The second second secon |                                                   |                                               |                                          |                        |
|----------------------------------------------------------------------------------------------------|---------------------------------------------------|-----------------------------------------------|------------------------------------------|------------------------|
| Sync Domain                                                                                                    |                                                   |                                               |                                          |                        |
| Sync domain: 1 syncdomain-defaul                                                                                                    | t 💌                                               | New                                           | Delete                                   | Edit                   |
| Send clock time 1.000 [ms]:                                                                                                    | ·                                                 | Details                                       |                                          |                        |
| Nodes                                                                                                    |                                                   |                                               |                                          |                        |
| Station / IO system                                                                                                    | Sut                                               | onet                                          |                                          | 1                      |
| SIMATIC 400-Station / PROFINET-IO-Syste                                                                                                    | em (100) 192                                      | 168.16.0/24                                   |                                          |                        |
| Add Remove                                                                                                    |                                                   | 2                                             |                                          |                        |
| Add Remove                                                                                                    | Synchronization Role                              | 2<br>RT Class IRT                             | Option                                   | Media Redund           |
| AddRemove Station / Device Name SIMATIC 400-Station / PN-IO SIMATIC 400-Station / (1) ENCODER1                                                                                                    | Synchronization Role<br>Sync master<br>Sync slave | 2<br>RT Class IRT<br>RT, IRT high<br>IRT high | Option<br>h performance<br>h performance | Media Redund           |
| Add Remove Station / Device Name SIMATIC 400-Station / PN-IO SIMATIC 400-Station / (1) ENCODER1 Device Properties                                                                                                    | Synchronization Role<br>Sync master<br>Sync slave | 2<br>RT Class IRT<br>RT, IRT higt<br>IRT higt | Option<br>h performance<br>h performance | Media Redund  <br><br> |
| Add Remove Station / Device Name SIMATIC 400-Station / PN-IO SIMATIC 400-Station / (1) ENCODER1 Device Properties Modules                                                                                                    | Synchronization Role<br>Sync master<br>Sync slave | 2<br>RTClass IRT<br>RT, IRT higt<br>IRT higt  | Option<br>h performance<br>h performance | Media Redund           |
| Add Remove Station / Device Name SIMATIC 400-Station / PN-IO SIMATIC 400-Station / (1) ENCODER1 Device Properties Device Properties Display                                                                                                    | Synchronization Role<br>Sync master<br>Sync slave | 2<br>RT Class IRT<br>RT, IRT higt<br>IRT higt | Option<br>h performance<br>h performance | Media Redund           |

 $\mapsto$  If the settings detailed above are displayed, the Pepperl+Fuchs PROFINET absolute rotary encoder is parameterized for IRT operation.

### 0 ∏

#### Note!

The rotary encoder has now been properly installed in the project, configured, and parameterized and is ready for operation in the system.

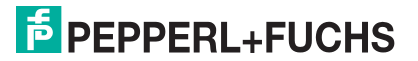

8.7

### Resetting the Rotary Encoder to Factory Settings

1. Select "PLC >> Ethernet >> Edit Ethernet Node (1).

| jerse qu¦∈ | )    <b>Q</b>                 | Download<br>Upload                                                                       | Ctrl+L           |                                          |
|------------|-------------------------------|------------------------------------------------------------------------------------------|------------------|------------------------------------------|
| (0) UR1    | 407 4/<br>U 412               | Download Module Identification<br>Upload Module Identification to PG                     |                  |                                          |
|            | VDP                           | Faulty Modules                                                                           |                  |                                          |
| 5          | <b>443-</b><br>40<br>11<br>12 | Module Information<br>Operating Mode<br>Clear/Reset<br>Set Time of Day<br>Monitor/Modify | Ctrl+D<br>Ctrl+I | OFINET-IO-System (100)                   |
| 17         |                               | Update Firmware                                                                          |                  | iii (1) EI                               |
|            |                               | Save Device Name to Memory Card                                                          |                  | 262                                      |
|            |                               | Ethernet                                                                                 | 1                | Edit Ethernet Node                       |
|            |                               | PROFIBUS<br>Save Service Data                                                            | •                | Verify Device Name<br>Assign Device Name |

Figure 8.19

2. Click the **Browse** button (1).

| Ethernet node        |                         |
|----------------------|-------------------------|
|                      | Nodes accessible online |
| MAC address:         | 1 Browse                |
|                      |                         |
| Set IP configuration |                         |

Figure 8.20

 $\mapsto$  The SIMATIC Manager searches the Ethernet network for the current nodes. These nodes are then displayed in the **Browse Network x Nodes** menu.

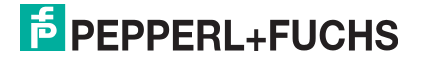

|             | IP address                     | MAC address                            | Device type          | Name              |
|-------------|--------------------------------|----------------------------------------|----------------------|-------------------|
| Stop        | 192.168.16.79<br>192.168.16.78 | 00-0E-CF-03-A3-54<br>00-1B-1B-0E-46-9C | P+F OCD<br>S7-400 CP | encoder1<br>pn-io |
| Fast search |                                |                                        |                      |                   |
|             |                                | III                                    |                      |                   |
|             | NUC dias                       | 0-0E-CF-03-A3-54                       |                      |                   |
| 2<br>Flash  | MAC address: 0                 |                                        |                      |                   |

Figure 8.21

- 3. Select the rotary encoder (1).
- 4. If you have installed multiple rotary encoders in the Ethernet network, you can make the LEDs on the relevant rotary encoder flash briefly to aid identification. To do this, click the **Flash** button (2).
- 5. Confirm the rotary encoder selection by clicking the **OK** button (3).
- 6. Click the **Reset** button (1).

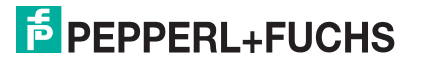

| Ethernet node            |                   |                                |
|--------------------------|-------------------|--------------------------------|
|                          |                   | Nodes accessible online        |
| MAC address:             | 00-0E-CF-03-A3-54 | Browse                         |
| Set IP configuration —   |                   |                                |
| Use IP parameter         | s                 |                                |
| IP address:              | 192.168.16.79     | Gateway<br>© Do not use router |
| Subnet mask:             | 255.255.255.0     | C Use router                   |
|                          |                   | Address: 192.168.16.79         |
| Client ID:               |                   |                                |
| Accien ID Config         |                   |                                |
| Augura Conng             |                   |                                |
| Assign device name -     |                   |                                |
| Device name:             | encoder1          | Assign Name                    |
| Reset to factory setting | gs                |                                |
|                          |                   | 1 Reset                        |
|                          |                   |                                |

7. Confirm the security prompt by clicking Yes (1). Keep in mind that you can now only communicate with the rotary encoder via the network using the MAC address.

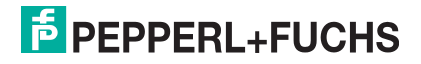

|                                                                                                    |                                                                                                    | Nodes accessible online                                                 |
|----------------------------------------------------------------------------------------------------|----------------------------------------------------------------------------------------------------|-------------------------------------------------------------------------|
| MAC address:                                                                                                    | 00-0E-CF-03-A3-54                                                                                                    | Browse                                                                  |
| Set IP configuration -                                                                                                    |                                                                                                    |                                                                         |
| Use IP paramete                                                                                                    | rs                                                                                                    |                                                                         |
|                                                                                                    |                                                                                                    | Gateway                                                                 |
| IP address:                                                                                                    | 192.168.16.79                                                                                                    | On not use router                                                       |
| Subnet mask:                                                                                                    | 255 255 255 0                                                                                                    | C Use router                                                            |
| Edit Et                                                                                                    | hernet Node (4502:827)                                                                                                |                                                                         |
| C Obtain IF<br>Identified I                                                                                                | Do you really want to reset the<br>The module then only reacts<br>MAC address.                                        | he module to its factory settings?<br>s over the LAN to the factory set |
| Cobtain IF<br>Identified I<br>Client ID:<br>Assign IP Confin                                                               | Do you really want to reset the<br>The module then only reacts<br>MAC address.                                        | he module to its factory settings?<br>s over the LAN to the factory set |
| Client ID:<br>Assign IP Confi<br>Assign device name                                                                        | Do you really want to reset the<br>The module then only reacts<br>MAC address.<br>1<br>Yes No<br>guration<br>encoder1 | he module to its factory settings?<br>s over the LAN to the factory set |
| Cobtain IF<br>Identified<br>Client ID:<br>Assign IP Confi<br>Assign device name<br>Device name:<br>Reset to factory settin | Do you really want to reset the<br>The module then only reacts<br>MAC address.                                        | he module to its factory settings?<br>s over the LAN to the factory set |

Figure 8.23

 $\rightarrowtail$  SIMATIC Manager will display a confirmation message when the device has been successfully reset to the factory settings.

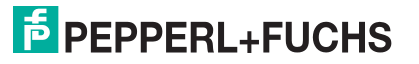

| thernet node                       |                           | Nodes accessible online      |
|------------------------------------|---------------------------|------------------------------|
| MAC address:                       | 00-0E-CF-03-A3-54         | Browse                       |
| Set IP configuration               |                           |                              |
| Use IP parameters                  |                           |                              |
| IP address:                        | 192.168.16.79             | Gateway  C Do not use router |
| Subnet mask:                       | 255.255.255.0             | C Use router                 |
| E                                  | dit Ethernet Node (4502:9 | 20)                          |
| Obtain IP address<br>Identified by | Resetting to factory      | / settings was started.      |
| Client ID:                         | ОК                        | lame                         |

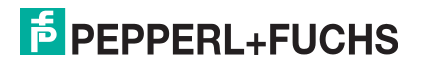

# FACTORY AUTOMATION – SENSING YOUR NEEDS

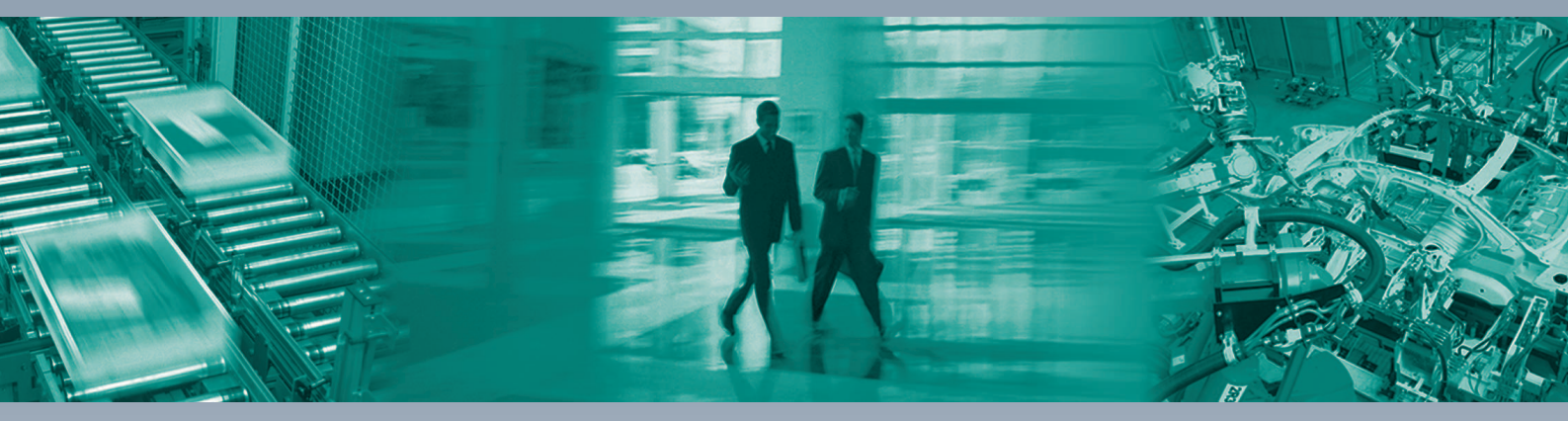

Γ

#### **Worldwide Headquarters**

Pepperl+Fuchs GmbH 68307 Mannheim · Germany Tel. +49 621 776-0 E-mail: info@de.pepperl-fuchs.com

#### **USA Headquarters**

Pepperl+Fuchs Inc. Twinsburg, Ohio 44087 · USA Tel. +1 330 4253555 E-mail: sales@us.pepperl-fuchs.com

#### **Asia Pacific Headquarters**

Pepperl+Fuchs Pte Ltd. Company Registration No. 199003130E Singapore 139942 Tel. +65 67799091 E-mail: sales@sg.pepperl-fuchs.com

## www.pepperl-fuchs.com

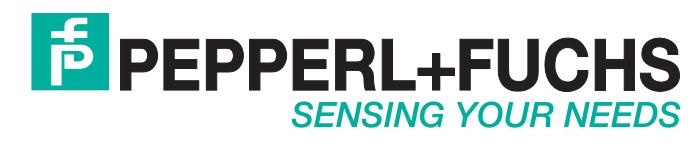

/ TDOCT-1213DENG 12/2015